# 消費税の達人(平成26年度以降用)from大蔵大臣NXVer2~ 運用ガイド

この度は、「消費税の達人(平成26年度以降用)from大蔵大臣NXVer2~」をご利用いただき誠にありがとうございます。

「消費税の達人(平成26年度以降用)from大蔵大臣NXVer2~」は、応研株式会 社の「大蔵大臣NXVer3」の会計データを「消費税の達人」に取り込むためのプ ログラムです。このマニュアルでは、「消費税の達人(平成26年度以降用)from 大蔵大臣NXVer2~」のインストール手順や操作手順について説明しています。

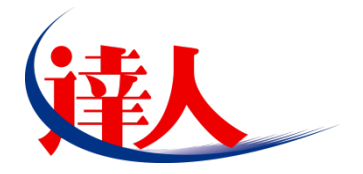

| 目次                                                                                                    |                      |
|----------------------------------------------------------------------------------------------------|----------------------|
|                                                                                                    | 3                    |
| 2.動作環境                                                                                                    | 4                    |
| 3.インストール方法                                                                                                    | 5                    |
| パターン①「達人Cube」からアップデートする場合<br>パターン②「達人」オフィシャルサイトからファイルをダウンロードする場合                                               | 5<br>9               |
| 4.運用方法                                                                                                    | 11                   |
| パターン①<br>「大蔵大臣NXVer3」と「消費税の達人」が同一コンピュータにインストールされている場合<br>パターン②<br>「大蔵大臣NXVer3」と「消費税の達人」が別のコンピュータにインストールされている場合 | 11                   |
| 5.操作方法                                                                                                    | 13                   |
| パターン①<br>「大蔵大臣NXVer3」と「消費税の達人」が同一コンピュータにインストールされている場合<br>パターン②<br>「大蔵大臣NXVer3」と「消費税の達人」が別のコンピュータにインストールされている場合 | 13<br>18             |
| 6.連動対象項目                                                                                                    | 24                   |
| 「大蔵大臣NXVer3」から連動するデータ(連動元)                                                                                     | 24<br>25<br>27<br>38 |
| 7.アンインストール方法                                                                                                   | 43                   |
| 8.著作権・免責等に関する注意事項                                                                                              | 44                   |

# 1.対応製品

「消費税の達人(平成26年度以降用) from大蔵大臣NXVer2~」に対応するNTTデータの対応製品及び応研の対応製品は以下のとおりです。

| 対応製品        | 対応アプリケーション                             |
|-------------|----------------------------------------|
| NITTデーク対応制品 | 消費税の達人(平成26年度以降用) Professional Edition |
|             | 消費税の達人(平成26年度以降用) Standard Edition     |
|             | 大蔵大臣NXVer3                             |
| 応研対応製品      | 大蔵大臣NXVer3Super                        |
|             | 大蔵大臣NXVer3ERP                          |

# 2.動作環境

「消費税の達人(平成26年度以降用)from大蔵大臣NXVer2~」に必要な動作環境は「1.対応製品」(P.3) に記載の[応研対応製品]と同様です。

# 🙆 注意

- 「消費税の達人(平成26年度以降用) from大蔵大臣NXVer2~」のインストールやプログラムの 起動を行うには、「1.対応製品」(P.3)に記載の[応研対応製品]のいずれかがインストールされ ている必要があります。
- ・「消費税の達人(平成26年度以降用)from大蔵大臣NXVer2~」の起動中に、「大蔵大臣NXVer3」の起動、及びアンインストールを行うことができません。

# 3.インストール方法

「消費税の達人(平成26年度以降用)from大蔵大臣NXVer2~」をインストールする手順は、「達人Cube」 からアップデートする方法と「達人」オフィシャルサイトからファイルをダウンロードする方法の2パタ ーンあります。

<u> 注</u>意

- インストール作業中に[ユーザーアカウント制御]画面が表示されることがあります。その場合は [はい]ボタンをクリックして作業を進めてください(必要に応じてパスワードを入力します)。
- ・ 既に「消費税の達人(平成26年度以降用) from大蔵大臣NXVer2」をインストールしている場合 は、アンインストールしてから「消費税の達人(平成26年度以降用) from大蔵大臣NXVer2~」 をインストールしてください。

「達人Cube」にログインし、[アップデート]をクリックします。

### パターン(1)

1.

「達人Cube」からアップデートする場合

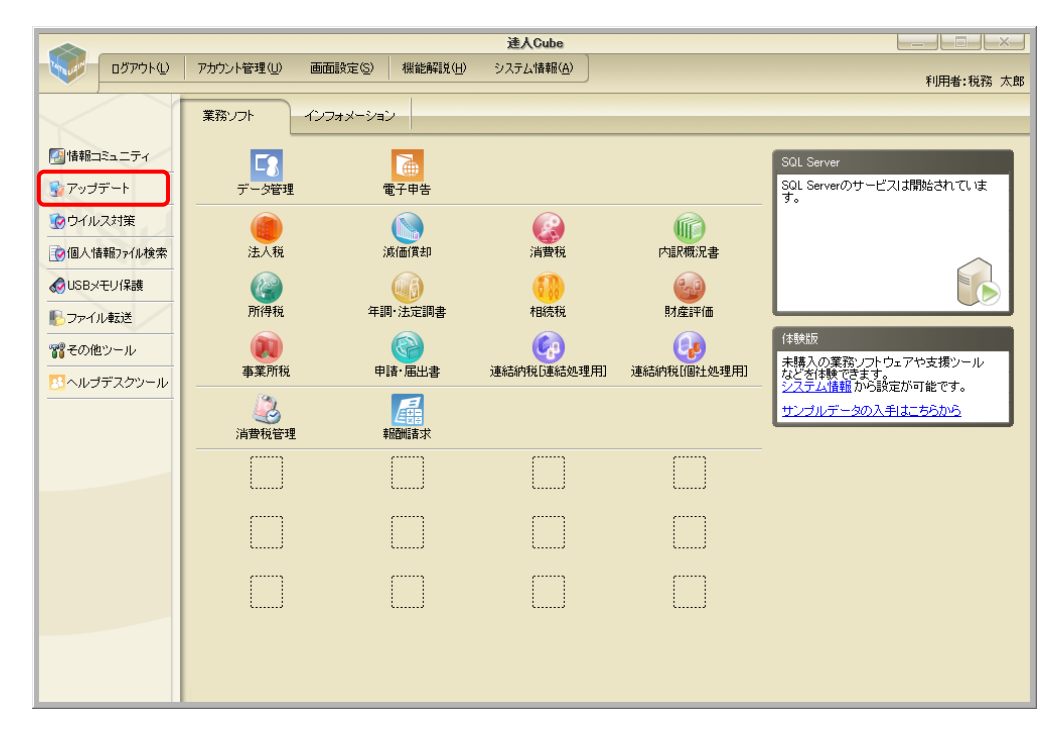

[アップデート] 画面が表示されます。

2. ユーティリティ[オプション]をクリックします。

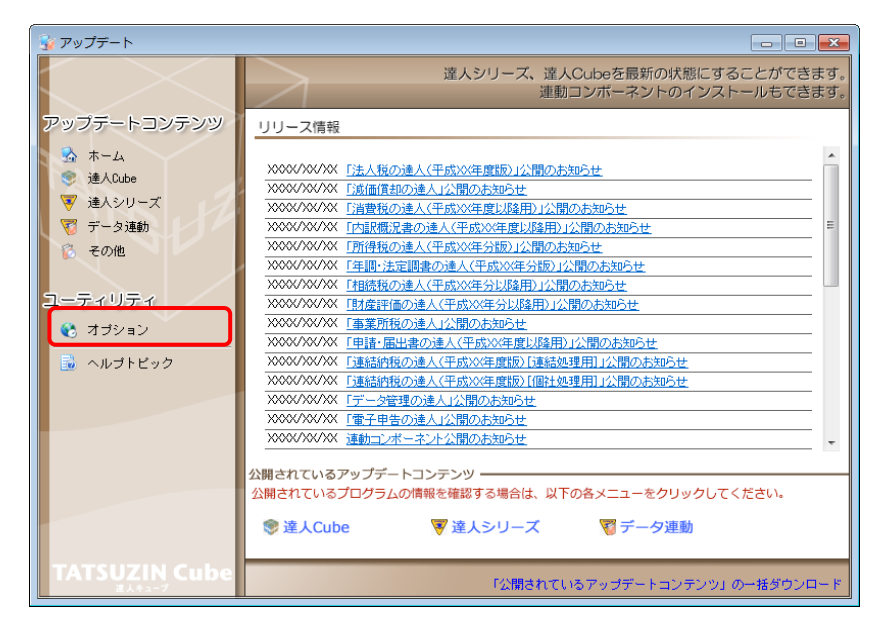

[オプション] 画面が表示されます。

3. [更新情報]タブー[更新情報を取得する範囲(データ連動)]において該当の[連動元 (会社名)]をクリックしてチェックを付け(①)、[OK]ボタンをクリックします(②)。

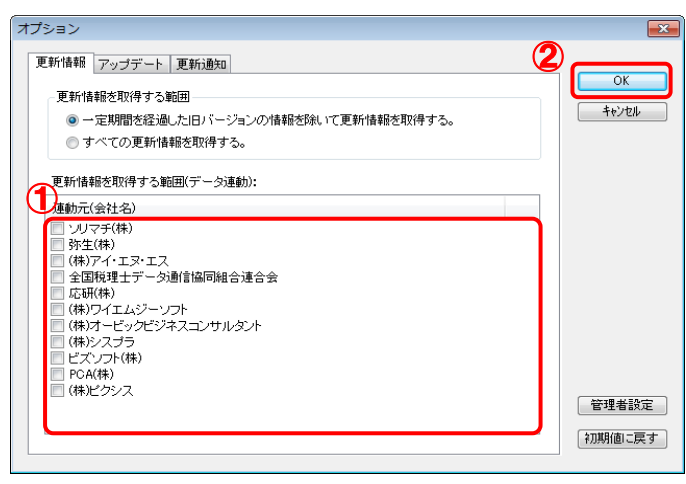

[アップデート] 画面に戻ります。

4. アップデートコンテンツ[データ連動]をクリックします。

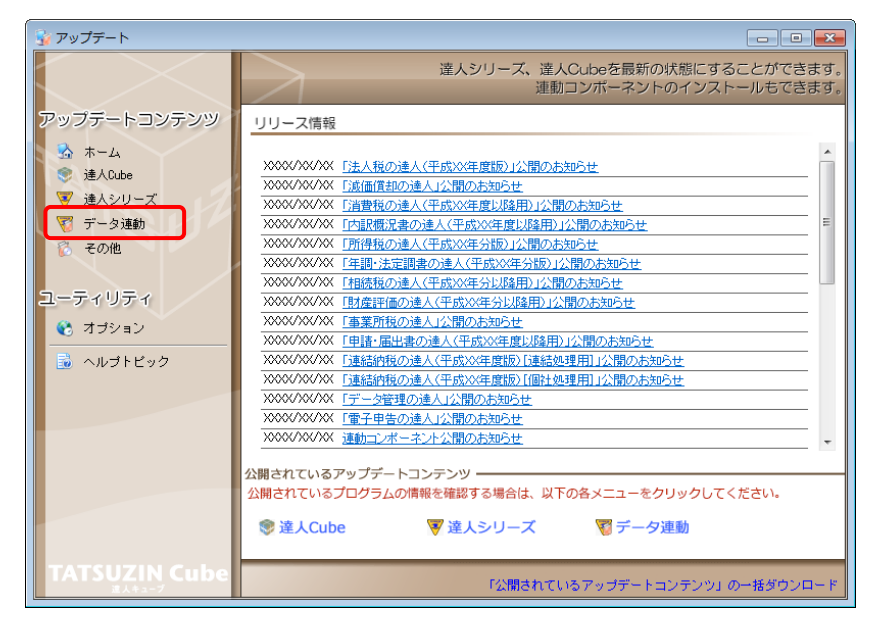

[データ連動] 画面が表示されます。

# 5. [更新情報を取得]ボタンをクリックします。

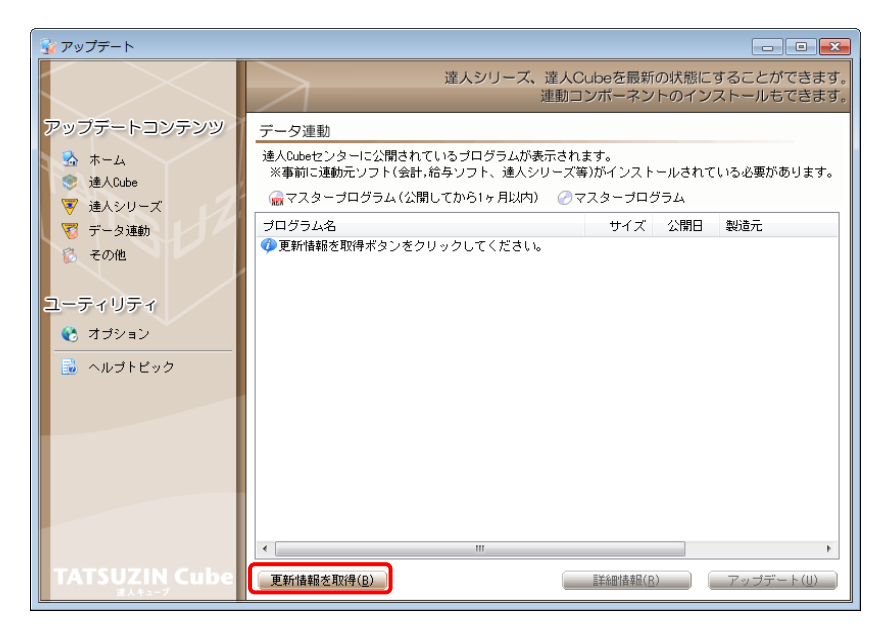

連動コンポーネントが表示されます。

6. 該当の連動コンポーネントをクリックして選択し(①)、[アップデート]ボタンをクリックしま す(②)。

| 😼 アップデート                                  |                                                            |                   |                        |                          |
|-------------------------------------------|------------------------------------------------------------|-------------------|------------------------|--------------------------|
| $\sim$                                    | 達人シリーズ、達人の<br>連動ロ                                          | Cubeを最新<br>コンポーネン | fの状態にす<br>ノトのインス       | することができます。<br>ストールもできます。 |
| アップデートコンテンツ                               | データ連動                                                      |                   |                        |                          |
| <ul> <li>☆ ホーム</li> <li>達人Cube</li> </ul> | 達人Cubeセンターに公開されているブログラムが表示され<br>※事前に連動元ソフト(会計,給与ソフト、達人シリーズ | はす。<br>等)がインスト    | ールされて                  | いる必要があります。               |
| ▼ 達人シリーズ                                  | 💮 🐨 💮 💮 💮 💮 💮 💮 💮                                          | マスタープロ・           | グラム                    |                          |
| 😨 データ連動                                   | プログラム名                                                     | サイズ               | 公開日                    | 製造元                      |
| 🔞 その他                                     | <ul> <li>【達人シリーズ間の連動】</li> <li></li></ul>                  | X,XXX KB          | HXX.XX.XX              |                          |
|                                           | ⑦ 所得税の達人from減価償却の達人                                        | X,XXX KB          | HXX.XX.XX              |                          |
| ユーティリティ                                   | ② 連結納税の達人[個社処理用]from版価償却の達人 ○ 消費税の達人from所得税の達人(平成以次分版)     | X,XXX KB          | HXX.XX.XX<br>HXX.XX.XX |                          |
| 🚷 オプション                                   | ②相続税の達人from財産評価の達人(平成XX年分以降用)                              | X,XXX KB          | HXX.XX.XX              |                          |
|                                           |                                                            |                   |                        |                          |
| 🧾 ヘルフトビック                                 | ○注人税の達人(平成XX年度以降)from××会計                                  | XX,XXX KB         | HXX.XX.XX              | (株)××                    |
|                                           | i 清費税の達人from××会計                                           | XX,XXX KB         | HXX.XX.XX              | (株)××                    |
|                                           | ⊘内駅概況書の達人(平成XX年度以降)from××会計(                               | XX,XXX KB         | HXX.XX.XX              | (株)××                    |
|                                           | ⑦内訳概況書の達人(平成XX年度以降)from××会計(                               | XX,XXX KB         | HXX.XX.XX              | (株)××                    |
|                                           | ⊘所得税の達人(平成XX年度版)from××会計                                   | XX,XXX KB         | HXX.XX.XX              | (株)××                    |
|                                           | ●【給与システムからの連動】                                             |                   |                        |                          |
|                                           | 一 年調・法定調書の達人from××給与                                       | X,XXX KB          | HXX.XX.XX              | (株)××                    |
|                                           |                                                            |                   |                        |                          |
|                                           | <                                                          |                   | _ (2)_                 | ۲                        |
| TATSUZIN Cube                             | 更新情報を取得(8)                                                 | ]) 別幸者1四涂羊言       | 2                      | アップデート(山)                |

[消費税の達人(平成26年度以降用) from大蔵大臣NXVer2~] 画面が表示されます。

# 7. [次へ]ボタンをクリックします。

[ユーザ情報] 画面が表示されます。

# 8. ユーザ情報を入力し、[次へ]ボタンをクリックします。

[ファイルコピーの開始] 画面が表示されます。

# 9. [次へ]ボタンをクリックします。

インストールが開始されます。

# 10. [InstallShield ウィザードの完了]画面が表示されたら、[完了]ボタンをクリックします。

以上で、「消費税の達人(平成26年度以降用)from大蔵大臣NXVer2~」のインストールは完了です。

### パターン② 「達人」オフィシャルサイトからファイルをダウンロードする場合

1. 「達人」オフィシャルサイトの連動会計・給与ソフトの連動コンポーネントダウンロードページ

(<u>http://www.tatsuzin.info/rendousoft/rendou\_download.html</u>)を開きます。

| . I have been a set of a local day of the local of                                                                                           |                                                                                                    |                                                                                                    |                                                                                                    |
|----------------------------------------------------------------------------------------------------|----------------------------------------------------------------------------------------------------|----------------------------------------------------------------------------------------------------|----------------------------------------------------------------------------------------------------|
| p://www.tatsuzin.into/rendousoft/rend >                                                                                                    | 7 ▼ ● C 単語会計・給与ソフト   ×                                                                                                    |                                                                                                    |                                                                                                    |
|                                                                                                    |                                                                                                    |                                                                                                    | NTT Data                                                                                                    |
| 税務中告ソリ                                                                                                    | リューション「達人シリーズ」                                                                                                    |                                                                                                    | Dお問い合わせ・資料請求 Dサイトマップ                                                                                                    |
| 🔒 達人シリーズ                                                                                                    | 達人トータルサポート お客様サポー                                                                                                    | ト 導入事例 ご購入                                                                                                    | ご購入にあたって パートナー                                                                                                    |
| HOME > 達人シリーズ > 連動会計・                                                                                                    | 絵与ソフト                                                                                                    |                                                                                                    |                                                                                                    |
|                                                                                                    | 1                                                                                                    |                                                                                                    |                                                                                                    |
| 達人シリーズ                                                                                                    | 連動会計・給与ソフト                                                                                                    |                                                                                                    |                                                                                                    |
| ● <u>製品ラインナップ</u>                                                                                                    | 「達人シリーズ」は会計・給与ソフトで作成し                                                                                                    | たデータを取り込み、各種中告書作成およ!                                                                                                    | び電子中告などに活用することができます。                                                                                                    |
| <ul> <li> <u>申告書作成ソフト</u> </li> </ul>                                                                                                    | 会計・給与ソフトメーカとNTTデータが考える<br>あり方を実現しました。協業する会計・給与ソ                                                                                                    | 会計ソフトを運ばない先進のコンセプトに<br>フトメーカと共に皆様の業務を強力にバッ・                                                                                                    | 墓づいて、機能的な全く新しい会計・税務の<br>クアップします。                                                                                                    |
| ● 中告書作成ソフト                                                                                                    |                                                                                                    |                                                                                                    |                                                                                                    |
| 777641747535                                                                                                    | 「達人シリーズ」の連動とは?                                                                                                    | 連動メーカー紹介                                                                                                    | 連動コンボーネントダウンロード                                                                                                    |
| ● <u>達人Cube</u>                                                                                                    |                                                                                                    |                                                                                                    |                                                                                                    |
| <ul> <li> <u>連動会計・給与ソフト</u> </li> </ul>                                                                                                    | <ul> <li>○ 法人税の達人</li> <li>○ 法価償</li> </ul>                                                                                                    | <u>却の達人</u> ○ 消費税の達人 ○ 四                                                                                                    |                                                                                                    |
| <ul> <li>動作環境</li> </ul>                                                                                                    | ○ <u>年調・法定調書の達人</u> ○ <u>相続税</u>                                                                                                    | の達人 0 財産評価の達人 0 通                                                                                                    | 経結納税の達人                                                                                                    |
| ○ ご利用料金表                                                                                                    |                                                                                                    |                                                                                                    |                                                                                                    |
|                                                                                                    | 法人税の達人                                                                                                    |                                                                                                    |                                                                                                    |
| ダウンロード                                                                                                    | 会社名                                                                                                    | 連動ソフト・サービス名                                                                                                    | 連動コンボーネント/マニュアル                                                                                                    |
| 🔰 90日無料体験版                                                                                                    | 株式会社NTTデータ(申告書作成ソフト)                                                                                                    | ・減価償却の達人                                                                                                    | <u> ▲ダウンロード</u>                                                                                                    |
| 「達人シリーズ」を無料でお試し                                                                                                    | ソリマチ株式会社                                                                                                    | <ul> <li>         · 会計王 X XPRO         · 会計王 X X         </li> </ul>                                                                                                    |                                                                                                    |
| <i>【</i> パンフレット                                                                                                    |                                                                                                    |                                                                                                    |                                                                                                    |
| タの利用・サービスの行動のもエールク                                                                                                    |                                                                                                    | <ul> <li>         ・           ・</li></ul>                                                                                                    | <u>₹972⊔-</u> F                                                                                                    |
| Higgenn, J-CX00HiggF199                                                                                                    | 陈生株式会社                                                                                                    | <ul> <li>・ 芸訂エスス/) 読争案/パスタイル</li> <li>・ 農業簿記XX</li> <li>・ 敬牛会計</li> </ul>                                                                                                    | *#520-5                                                                                                    |
| ● 連動コンポーネント                                                                                                    | 弥生株式会社<br>株式会社フリーウェイジャパン                                                                                                    |                                                                                                    | <u> ままた また また また また また また また また また また また また</u>                                                                                                    |
|                                                                                                    | <ul> <li>弥生株式会社</li> <li>株式会社フリーウェイジャパン</li> <li>株式会社アイ・エス・エス</li> </ul>                                                                                                    | <ul> <li>会計主X入I協争集団人ダイル</li> <li>農業簿記XX</li> <li>弥生会計</li> <li>フリーウェイ経理Pro</li> <li>S会計Pro-Socio</li> </ul>                                                                                                    | <u>۲-۵۷۵۶۶</u><br>۲-۵۷۵۶<br>۲-۵۷۵۶<br>۲-۵۷۶۶                                                                                                    |
| *Freeken * 0 - C. X OANREZ + 2 9 7                                                                                                    | 弥生株式会社     旅生株式会社     株式会社フリーウェイジャパン     株式会社フィーブス・エス     な気物理士データ通信協同組合連合会                                                                                                    | <ul> <li>・ 芸計主XX/調学業ボバタイル</li> <li>・ 豊富増超XX</li> <li>・ 弥生会計</li> <li>・ フリーウェイ経理Pro</li> <li>・ Σ会計Pro-Socio</li> <li>・ TACTICS財務XXX</li> </ul>                                                                                                    | <u>4-U2CQをま</u><br><u>4-U2CQをま</u><br>※<br><u>*</u><br><u>*</u><br><u>*</u><br><u>*</u><br><u>*</u><br><u>*</u><br><u>*</u><br><u>*</u>                                                                                                    |
| tetemen 9 - CAUSING #197     建動コンボーネント     他ソフトの作成データと迷動可能     てミナー情報                                                                        | 弥生株式会社<br>株式会社フリーウェイジャパン<br>株式会社フィ・エス・エス<br>全国教理士データ通信品問組合連合会<br>応研株式会社                                                                                                    | <ul> <li>         · ヨョナス スリ酸 手裏パスタイル         ・<br/>・ 異演演え X X         ・<br/>・ アリーウェイ経理Pro         ・<br/>・ Σ会計Pro-Socio         ・<br/>・TACTICS財務 X X         ・<br/>・大蔵大臣NXX(ージョンX         </li> </ul>                                                                                                    | <u> </u>                                                                                                    |
| ************************************                                                                                                    | 発生株式会社 株式会社フリーウェイジャパン 株式会社フリーウェイジャパン 株式会社フィ・エス・エス 全国物理上データ通信品同組合連合会 応研株式会社                                                                                                    | <ul> <li>ヨョニ×ハ川勝手第パスタイル</li> <li>豊富電区X</li> <li>アリーウェイ経環Pro</li> <li>マシーウェイ経環Pro</li> <li>アムサロクェイ経環Pro</li> <li>エACTICS若振XX</li> <li>大気太原級別探域所NV(ージョンX</li> <li>大気太原級別探域所NV(ージョンX)</li> </ul>                                                                                                    | & \$2224-F           & \$2224-F           & \$2224-F           & \$2224-F           & \$3224-F           & \$42250-F           & \$42250-F           & \$42250-F           & \$42250-F                                                                                                    |
| 世球man サービルが開催ナシック<br>② 連動コンボーネント<br>的ソフトの作成データと運動可能<br>セミナー情報<br>個別説明会の<br>な自いみ                                                              | 労生株式会社<br>株式会社フリーウェイジャパン<br>株式会社アイ・エス・エス<br>全国物理士デーク通信国際組合連合会<br>応研株式会社                                                                                                    | <ul> <li>・ 割訂主入入1論手帯パスタイル</li> <li>・ 割主業に入り、</li> <li>・ 第生会計</li> <li>・ フリーウエイ経境Pro</li> <li>・ アムデロを引わっ.Socio</li> <li>・ TACTICS形態XX</li> <li>・ 大変大声能が(ージョンX</li> <li>・ 大変大声能が(ージョンX)</li> <li>・ 医療大能が(ージョンX)</li> </ul>                                                                                                 | \$2720-F           \$2720-F           \$3720-F           \$3720-F           \$3720-F           \$3720-F           \$3720-F                                                                                                    |
| ************************************                                                                                                    | 守主株式会社     様式会社フリーウェイジャパン     株式会社アイ・エス・エス     全国物理士デー分通信は同組合通合会     応研株式会社     株式会社     株式会社     株式会社フィエムシーソフト                                                                                                    | <ul> <li>・ 割訂主入入1論手帯パスタイル</li> <li>・ 罰主人入1論手帯パスタイル</li> <li>・ 第生会計</li> <li>・ フリーウエイ経境Pro</li> <li>・ Σ会計Pro-Socio</li> <li>・ TACTICS財務XX</li> <li>・ 大蔵大高のW(ージョンX</li> <li>・ 大蔵大臣のW(ージョンX)</li> <li>・ 「蔵抜下BWX(ージョンX</li> <li>・ 「蔵太下BWX(ージョンX)</li> <li>・ 「蔵太下BWX(ージョンX)</li> <li>・ 「蔵太下BWX(ージョンX)</li> <li>・ 「</li> </ul> | & \$2220-F           & \$2220-F           *           & \$2220-F           & \$2220-F           & \$2220-F           & \$2220-F           & \$2220-F           & \$2220-F           & \$2220-F           & \$2220-F                                                                                                    |
| <ul> <li>         せまたの。</li> <li>         せまかったいのでは、</li> <li>         せまかった。</li> <li>         セミナー情報         <ul> <li></li></ul></li></ul> | 芽生株式会社           株式会社フリーウェイシャパン           株式会社アイ・エス・エス           全国規理士デーク通信は同組合連合会           応研株式会社           株式会社フィエムシーソフト           株式会社コイエムシーソフト           株式会社会社会社のデーシック           株式会社コイエムシーソフト           株式会社コイエムシーソフト           株式会社高齢なごのサレディング<br>MyKomona原属 | <ul> <li>・ 割割主人X1間等事業パスタイル</li> <li>・ 割割主XX1間等事業パスタイル</li> <li>・ 第生会計</li> <li>・ フリーウエイ接種Pro</li> <li>・ たき計Pro-Socio</li> <li>・ TACTCS財務XX</li> <li>・ 大蔵大臣仰別頃低町NV(ージョンX</li> <li>・ 大蔵大臣仰別頃低町NV(ージョンX</li> <li>・ 支援大臣NV(ージョンX</li> <li>・ 医康大臣NX(ージョンX</li> <li>・ 富士山村和会計</li> <li>・ 決算内訳会システム</li> </ul>                  | & \$2220-F           & \$2220-F           &           & \$2220-F           & \$2220-F           & \$2220-F           & \$2220-F           & \$2220-F           & \$2220-F           & \$2220-F           & \$2220-F           & \$2220-F           & \$2220-F           & \$2220-F           & \$2220-F           & \$2220-F           & \$2220-F |
| <ul> <li>         せまたのに、         ・・・・・・・・・・・・・・・・・・・・・・・・・・・・・</li></ul>                                                                     | 芽生株式会社<br>株式会社フリーウェイシャパン<br>株式会社アイ・エス・エス<br>全国物理上データ通信国際組合連合会<br>応研株式会社<br>株式会社ウイエムジーソフト<br>株式会社の利益シリンティング<br>MyKomon事限局<br>株式会社ービックビジネスコンサルタント                                                                                                    | <ul> <li>・ 割計主人X11時半期パスタイル</li> <li>・ 割主主人X11時半期パスタイル</li> <li>・ 引生の</li> <li>・ フリーウエイ経境Pro</li> <li>・ Σ会計Pro-Socio</li> <li>・ TACTCS対路XX</li> <li>・ 大蔵大臣の以(ージョンX</li> <li>・ 満該大臣の別原低前NX(ージョンX</li> <li>・ 置後大臣NX(ージョンX</li> <li>・ 高士山村務会計</li> <li>・ 決算内許多システム</li> <li>・ 物定車行VEPP</li> </ul>                            | & \$722-F           & \$722-F           *           & \$722-F           & \$722-F           & \$722-F           & \$722-F           & \$722-F           & \$722-F           & \$722-F           & \$722-F           & \$722-F           & \$722-F           & \$722-F           & \$722-F           & \$722-F                                     |

# 2. 該当の「達人シリーズ」のソフト名をクリックします。

該当の連動会計・給与ソフトメーカー覧画面が表示されます。

3. 該当の連動会計・給与ソフトメーカの[ダウンロード]をクリックします。

該当の連動会計・給与ソフトメーカの最新の連動コンポーネントー覧画面が表示されます。

**4.** 該当の連動コンポーネントの[連動コンポーネントをダウンロードする]ボタンをクリックします。

画面の一番下に通知バーが表示されます。

5. [保存]ボタンの右端にある[▼]ボタンをクリックし、表示されるメニュー[名前を付けて保存]をクリックします。

[名前を付けて保存] 画面が表示されます。

- **6.** 保存する場所を指定し、[保存]ボタンをクリックします。 保存する場所に指定した場所に、ファイルがダウンロードされます。
- 7. 手順5でダウンロードしたファイルをダブルクリックします。

[消費税の達人(平成26年度以降用) from大蔵大臣NXVer2~] 画面が表示されます。

8. [次へ]ボタンをクリックします。

[ユーザ情報] 画面が表示されます。

- **9. ユーザ情報を入力し、[次へ]ボタンをクリックします。** [ファイルコピーの開始] 画面が表示されます。
- 10. [次へ]ボタンをクリックします。

インストールが開始されます。

# 11. [InstallShield ウィザードの完了]画面が表示されたら、[完了]ボタンをクリックします。

以上で、「消費税の達人(平成26年度以降用)from大蔵大臣NXVer2~」のインストールは完了です。

### 4.運用方法

「消費税の達人(平成26年度以降用) from大蔵大臣NXVer2~」は、「大蔵大臣NXVer3」のデータから 中間ファイルを作成します。

データ取り込みの操作方法は、「大蔵大臣NXVer3」と「消費税の達人」が同一コンピュータにインストールされているかどうかで異なります。

### パターン(1)

### 「大蔵大臣NXVer3」と「消費税の達人」が同一コンピュータにインストールされている場合

「消費税の達人(平成26年度以降用)from大蔵大臣NXVer2~」で作成された中間ファイルを直接「消 費税の達人」に取り込みます。

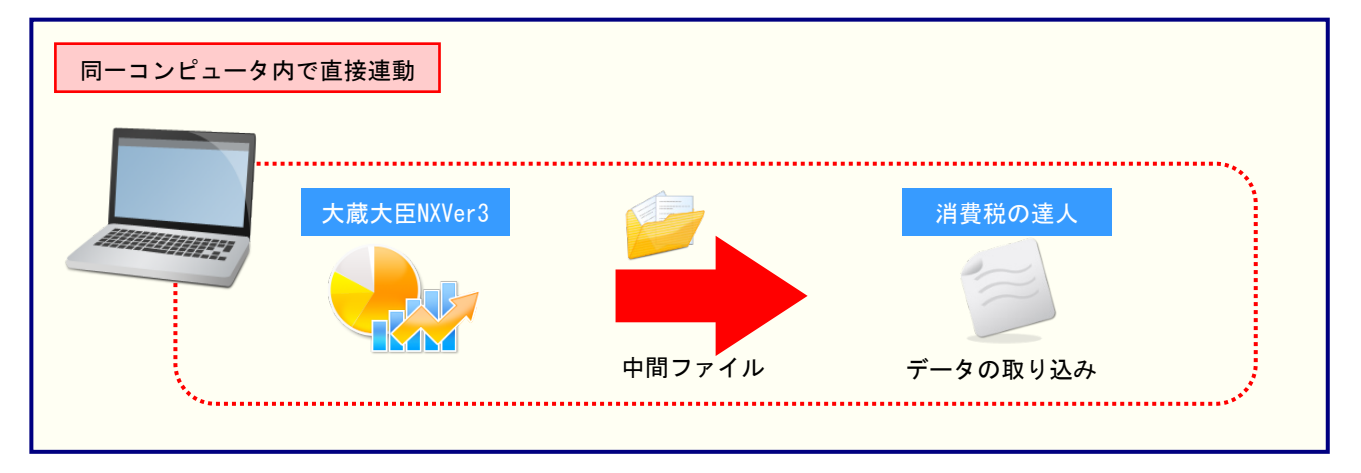

### パターン(2)

### 「大蔵大臣NXVer3」と「消費税の達人」が別のコンピュータにインストールされている場合

「大蔵大臣NXVer3」がインストールされているコンピュータで中間ファイルを作成し、「消費税の達人」 がインストールされているコンピュータで取り込みます。

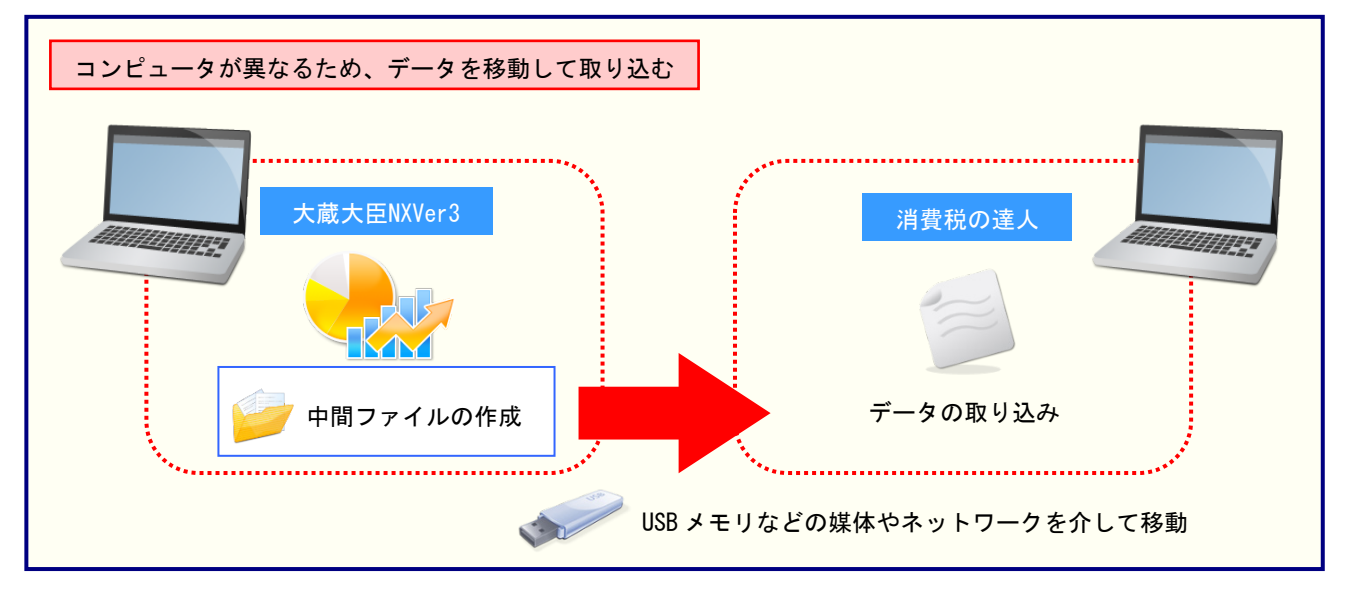

### 5.操作方法

「消費税の達人(平成26年度以降用) from大蔵大臣NXVer2~」を使って、以下の手順で連動します。 事前に「6.連動対象項目」(P.24)を必ずお読みください。

操作手順は、「大蔵大臣NXVer3」と「消費税の達人」が同一コンピュータにインストールされているかどうかで異なります。

### パターン(1)

「大蔵大臣NXVer3」と「消費税の達人」が同一コンピュータにインストールされている場合

**1.** 「消費税の達人」を起動してデータを取り込む顧問先データを選択し、業務メニュー[デー タのインポート]をクリックします。

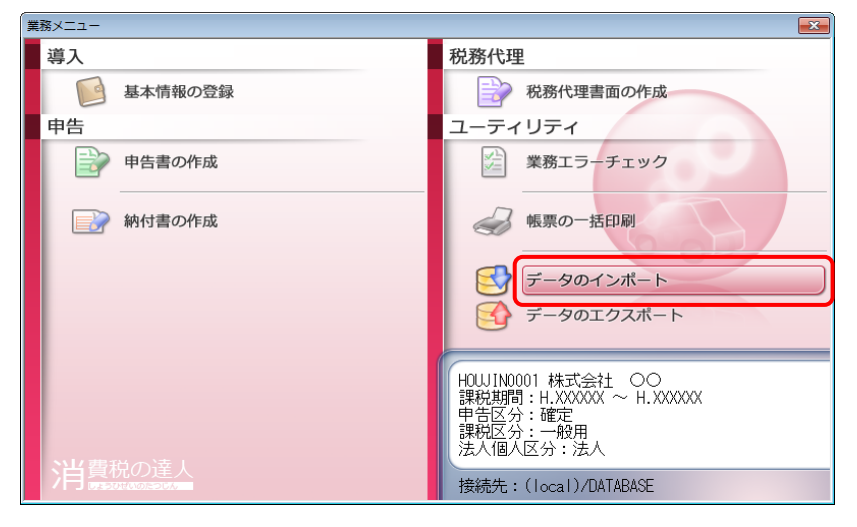

[データのインポート] 画面が表示されます。

# 【大蔵大臣NXVer2~からのインポート】をクリックして選択し(①)、[確定]ボタンをクリックします(②)。

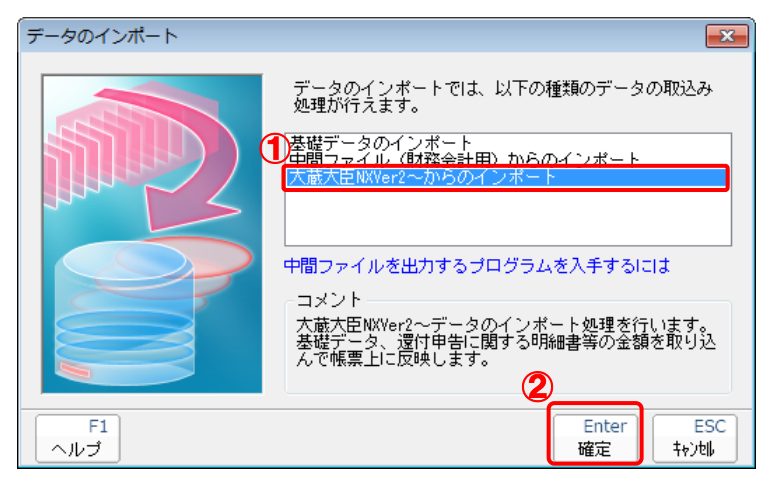

[消費税の達人(平成26年度以降用) from大蔵大臣NXVer2~] 画面が表示されます。

# 3. [次へ]ボタンをクリックします。 消費税の達人(平成26年度以降用) from 大蔵大臣NXVer2~ この処理では、大蔵大臣 NXVer2~から消費税の達人への転送データの作成を行います。 作成を始めるには、D太へJを押してください。 (戻る(B) 次へ(N) 於7 (ESC)

[データ選択] 画面が表示されます。

**4.** 「消費税の達人」に取り込む「大蔵大臣NXVer3」のデータをクリックして選択し(①)、[OK] ボタンをクリックします(②)。

| データ選択        |     |                |     |                           | × |
|--------------|-----|----------------|-----|---------------------------|---|
| Windows (C.) | •   | 製品名:大蔵大臣NXVer3 |     |                           |   |
| した 会社名       |     | 本支社名           | 会計期 | 会計期間                      |   |
| 1 株式会社 00    |     |                | X   | 平成XX年XX月XX日 ~ 平成XX年XX月XX日 |   |
|              |     |                |     |                           |   |
|              |     |                |     |                           |   |
|              |     |                |     |                           |   |
|              |     |                |     |                           |   |
|              |     |                |     |                           |   |
|              |     | <b></b>        |     |                           |   |
|              | Сок | ++>UU          |     |                           |   |

集計期間を指定する画面が表示されます。

# 5. 集計期間を指定し(①)、[次へ]ボタンをクリックします(②)。

| 消費税 | 記の達人(平成26年度以降用) from 大蔵大臣NXVer2~                                        |
|-----|-------------------------------------------------------------------------|
|     |                                                                         |
|     | 集計期間を指定して下さい。                                                           |
|     | XXXX/XX/XX ~ XXXX/XX/XX                                                 |
|     | ✓ 決算伝票を集計する( <u>k</u> )                                                 |
|     |                                                                         |
|     | 集計結果出力先・ファイル名を指定してください                                                  |
|     | C¥Users¥tatsuzin¥AppData¥Local¥Temp¥TzTemp103400240982¥Sy26TEMP23 参照(S) |
|     |                                                                         |
|     |                                                                         |
|     |                                                                         |
|     |                                                                         |
|     | < 戻る(B) 次へ (Ŋ) 終7 (ESC)                                                 |

確認画面が表示されます。

# 6. [実行]ボタンをクリックします。

| 消費税の達人(平成26年度以降用) from 大蔵大臣NXVer2~                                                    | ×   |
|---------------------------------------------------------------------------------------|-----|
| 以下の消費税データを作成します。<br>よろしければ、「実行]を押して下さい。                                               |     |
| 会社名称 : 株式会社 〇〇<br>本支社名称 :<br>会社コード : 1<br>会計期 : X<br>会計期間 : 平成XX年XX月XX日 ~ 平成XX年XX月XX日 |     |
| 消費税申告区分 : 本則課税<br>課税仕入控除 : 個別対応方式                                                     |     |
| 集計期間 : 平成XX年XX月XX日 ~ 平成XX年XX月XX日(仮決算・決算含む)                                            |     |
|                                                                                       |     |
| < 戻る(B) 実行 ( <u>C</u> ) 終了 (E                                                         | SC) |

集計結果出力完了画面が表示されます。

# 7. [完了]ボタンをクリックします。

| 消費税の達人(平成26年度以降用) from 大蔵大臣NXVer2~ | × |
|------------------------------------|---|
|                                    |   |
|                                    |   |
|                                    |   |
| 集計結果を正常に出力しました。                    |   |
| 「完了」を押してください                       |   |
|                                    |   |
|                                    |   |
|                                    |   |
|                                    |   |
|                                    |   |
|                                    |   |
| < 戻る(B) <b>完了</b> 終了 (ESC          | ) |

完了画面が表示されます。

8. [OK]ボタンをクリックします。

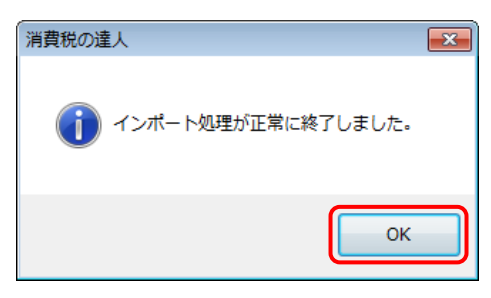

[業務メニュー] 画面に戻ります。データの作成(中間ファイルの作成)が終了すると同時 に、「消費税の達人」にデータが取り込まれます。

以上で、データの取り込みは完了です。

### パターン(2)

### 「大蔵大臣NXVer3」と「消費税の達人」が別のコンピュータにインストールされている場合

 Windowsのスタートメニュー[すべてのプログラム]-[達人シリーズ]-[連動コンポーネント]-[消費税の達人(平成26年度以降用)from大蔵大臣NXVer2~]をクリックします。
 [消費税の達人(平成26年度以降用)from大蔵大臣NXVer2~] 画面が表示されます。
 ※ Windows 10の場合は、Windowsのスタートメニュー [すべてのアプリ] - [達人シリ ーズ] - [連動コンポーネント] - [消費税の達人(平成26年度以降用)from大蔵大臣 NXVer2~]をクリックします。
 Windows 8.1の場合は、[アプリ] 画面に表示されている[消費税の達人(平成26年度 以降用)from大蔵大臣NXVer2~]をクリックします。

# 2. [次へ]ボタンをクリックします。

| 消費税の達人(平成26年度以降用) from 大蔵大臣NXVer2~              | ×     |
|-------------------------------------------------|-------|
| この処理では、大蔵大臣 NXVer2~から消費税の達人への転送データの作成を<br>行います。 |       |
| 作成を始めるには、D次へJを押してください。                          |       |
|                                                 |       |
|                                                 |       |
|                                                 |       |
|                                                 |       |
|                                                 |       |
|                                                 |       |
|                                                 |       |
|                                                 |       |
| < 戻る(B) 次へ(N) > 終了                              | (ESC) |

[データ選択] 画面が表示されます。

**3.** 「消費税の達人」に取り込む「大蔵大臣NXVer3」のデータをクリックして選択し(①)、[OK] ボタンをクリックします(②)。

| データ選択        |      |                |     |                           | × |
|--------------|------|----------------|-----|---------------------------|---|
| Windows (C.) | •    | 製品名:大蔵大臣NXVer3 |     |                           |   |
| し 会社コード 会社名  |      | 本支社名           | 会計期 | 会計期間                      |   |
| 1 株式会社 〇〇    |      |                | Х   | 平成XX年XX月XX日 ~ 平成XX年XX月XX日 |   |
|              |      |                |     |                           |   |
|              |      |                |     |                           |   |
|              |      |                |     |                           |   |
|              |      |                |     |                           |   |
|              |      |                |     |                           |   |
|              |      |                |     |                           | J |
|              | 2 ок | ++)tell        |     |                           | _ |

集計期間を指定する画面が表示されます。

# 4. 集計期間を指定し(①)、[参照]ボタンをクリックします(②)。

| 消費税 | の達人(平成26年度以降用) from 大蔵大臣N>                  | <th>×</th>                                                  | ×   |
|-----|---------------------------------------------|-------------------------------------------------------------|-----|
| 1   | 集計期間を指定して下さい。<br>XXXX/XX/XX<br>~ XXXX/XX/XX | <ul> <li>✓ 仮決算伝票を集計する(①)</li> <li>✓ 決算伝票を集計する(K)</li> </ul> | ]   |
|     | 集計結果出力先・ファイル名を指定してください                      | <b>②</b><br>参照(5)                                           | ]   |
|     |                                             | < 戻る(B) 次へ (N) 終了 (ES                                       | .c) |

[名前を付けて保存] 画面が表示されます。

5. [保存する場所](①)と[ファイル名]を指定し(②)、[保存]ボタンをクリックします(③)。

| 名前を付けて保存          | )                  |              |             | ×     |
|-------------------|--------------------|--------------|-------------|-------|
| 保存する場所(I):        | <u> 中間ファ</u> イル用フォ | ナルダ          | - ← 🗈 💣 💷 - |       |
| Ca                | 名前                 | *            | 更新日時        | 種類    |
| 最近表示した場所          |                    | 検索条件に一致する項目  | はありません。     |       |
| デスクトップ            |                    |              |             |       |
| <b>(</b><br>ライブラリ |                    |              |             |       |
|                   |                    |              |             |       |
|                   |                    |              |             |       |
| ネットワーク            |                    |              | 3           | Þ     |
|                   | ファイル名(N):          | 株式会社 〇〇×ml   | Č           | 保存(S) |
|                   | ファイルの種類(T):        | 中間ファイル(*×ml) | •           | キャンセル |

集計期間を指定する画面に戻ります。

# 6. [次へ]ボタンをクリックします。

| 消費税の達人(平成26年度以降用) from 大蔵大臣NXVer2~                                               | <b>—</b> × |
|----------------------------------------------------------------------------------|------------|
| 集計期間を指定して下さい。<br>XXXXX/XX/XX ~ XXXX/XX/XX                                        |            |
| 集計結果出力先・ファイル名を指定してください<br>C:¥Users¥tatsuzin¥Desktop¥中間ファイル用フォルダ¥株式会社 〇〇×ml 参照(S) |            |
| 〈 戻る(B) (次へ (N) 終了 (                                                             | ESC)       |

確認画面が表示されます。

# 7. [実行]ボタンをクリックします。

| 消費税の達人(平成26年度以降用) from 大蔵大臣NXVer2~                                                                                        | ×     |
|----------------------------------------------------------------------------------------------------|-------|
| 以下の消費税データを作成します。<br>よろしければ、「実行」を押して下さい。                                                                                   |       |
| 会社名称 : 株式会社 〇〇<br>本支社名称 :<br>会社コード : 1<br>会計期 : X<br>会計期間 : 平成XX年XX月XX日 ~ 平成XX年XX月XX日<br>遺費税申告区分 : 本則課税                   | -     |
| 課税仕入控除 : 個別対応方式<br>集計期間 : 平成XX年XX月XX日 ~ 平成XX年XX月XX日(仮決算・決算含む)<br>出力ファイル : C¥Users¥tatsuzin¥Desktop¥中間ファイル用フォルダ¥株式会社 ○○×ml |       |
| 〈 戻る(B) 実行 (C) 終了                                                                                                    | (ESC) |

集計結果出力完了画面が表示されます。

# 8. [完了]ボタンをクリックします。

| 消費税の達人(平成26年度以降用) from 大蔵大臣NXVer2~  | × |
|-------------------------------------|---|
|                                     |   |
|                                     |   |
|                                     |   |
| 集計結果を正常に出力しました。                     |   |
| [完了]を押してください                        |   |
|                                     |   |
|                                     |   |
|                                     |   |
|                                     |   |
|                                     |   |
|                                     |   |
| < 戻る( <u>B</u> ) <b>完了</b> 終了 (ESC) |   |

手順5で指定した出力先に、中間ファイルが作成されます。

# 9. 作成された中間ファイルを、USBメモリなどの媒体やネットワークを介して「消費税の達人」 がインストールされているコンピュータに移動します。

10.「消費税の達人」を起動して中間ファイルを取り込む顧問先データを選択し、業務メニュー [データのインポート]をクリックします。

| 業務メニュー  |                                                                                       |
|---------|---------------------------------------------------------------------------------------|
| 導入      | 税務代理                                                                                  |
| 基本情報の登録 | 税務代理書面の作成                                                                             |
| 申告      | ユーティリティ                                                                               |
| 単告書の作成  | 業務エラーチェック                                                                             |
|         | 会 帳票の一括印刷                                                                             |
|         | データのインポート                                                                             |
|         | データのエクスポート                                                                            |
| 2世舞街の達1 | HOW IN0001 株式会社 〇〇<br>課税期間: H. XXXXXX ~ H. XXXXXX<br>申告区分:確定<br>課税区分:一般用<br>法人個人区分:法人 |
|         | 接続先:(local)/DATABASE                                                                  |

[データのインポート] 画面が表示されます。

11. [中間ファイル(財務会計用)からのインポート]をクリックして選択し(①)、[確定]ボタン をクリックします(②)。

| データのインポート                                       |  |
|-------------------------------------------------|--|
| データのインボートでは、以下の種類のデータの取込み<br>処理が行えます。           |  |
| F1     Enter     ESC       ヘルプ     確定     キャンセル |  |

[中間ファイルの選択] 画面が表示されます。

12. 作成した中間ファイルをクリックして選択し(①)、[開く]ボタンをクリックします(②)。

| 🙀 中間ファイルの選         | 訳                                                              |                  | <b>—</b> X—    |
|--------------------|----------------------------------------------------------------|------------------|----------------|
| ファイルの場所(1):        | 퉬 中間ファイル用フォルタ 🗸 🗸                                              | G 🤌 📂 🛄 -        |                |
|                    | 名前                                                             | 更新日時             | 種類             |
| 最近表示した場所           | ■株式会社 OO.xml                                                   | XXXX/XX/XX XX:XX | XML ドキュメ       |
| デスクトップ             |                                                                |                  |                |
| うイブラリ              |                                                                |                  |                |
| (人)<br>コンピューター     | <                                                              | 2                | •              |
| <b>(</b><br>ネットワーク | ファイル名( <u>N</u> ): 株式会社 OO xml<br>ファイルの種類(T): インポートファイル(* XML) | •                | 開((O)<br>キャンセル |

完了画面が表示されます。

# **13.** [OK]ボタンをクリックします。

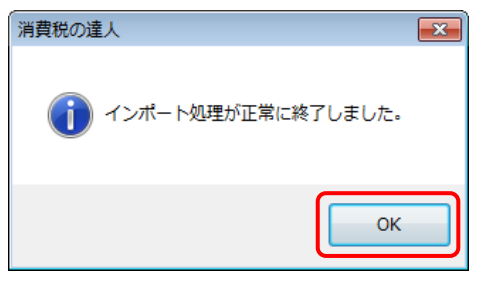

[業務メニュー] 画面に戻ります。

以上で、データの取り込みは完了です。

# 6.連動対象項目

「消費税の達人(平成26年度以降用) from大蔵大臣NXVer2~」では、「大蔵大臣NXVer3」の消費税関 連処理よりデータを取り込みます。

### 「大蔵大臣NXVer3」から連動するデータ(連動元)

「大蔵大臣NXVer3」からはメインメニュー[29 消費税関連処理] ーサブメニュー[13 消費税申告 書]のデータが連動されます。

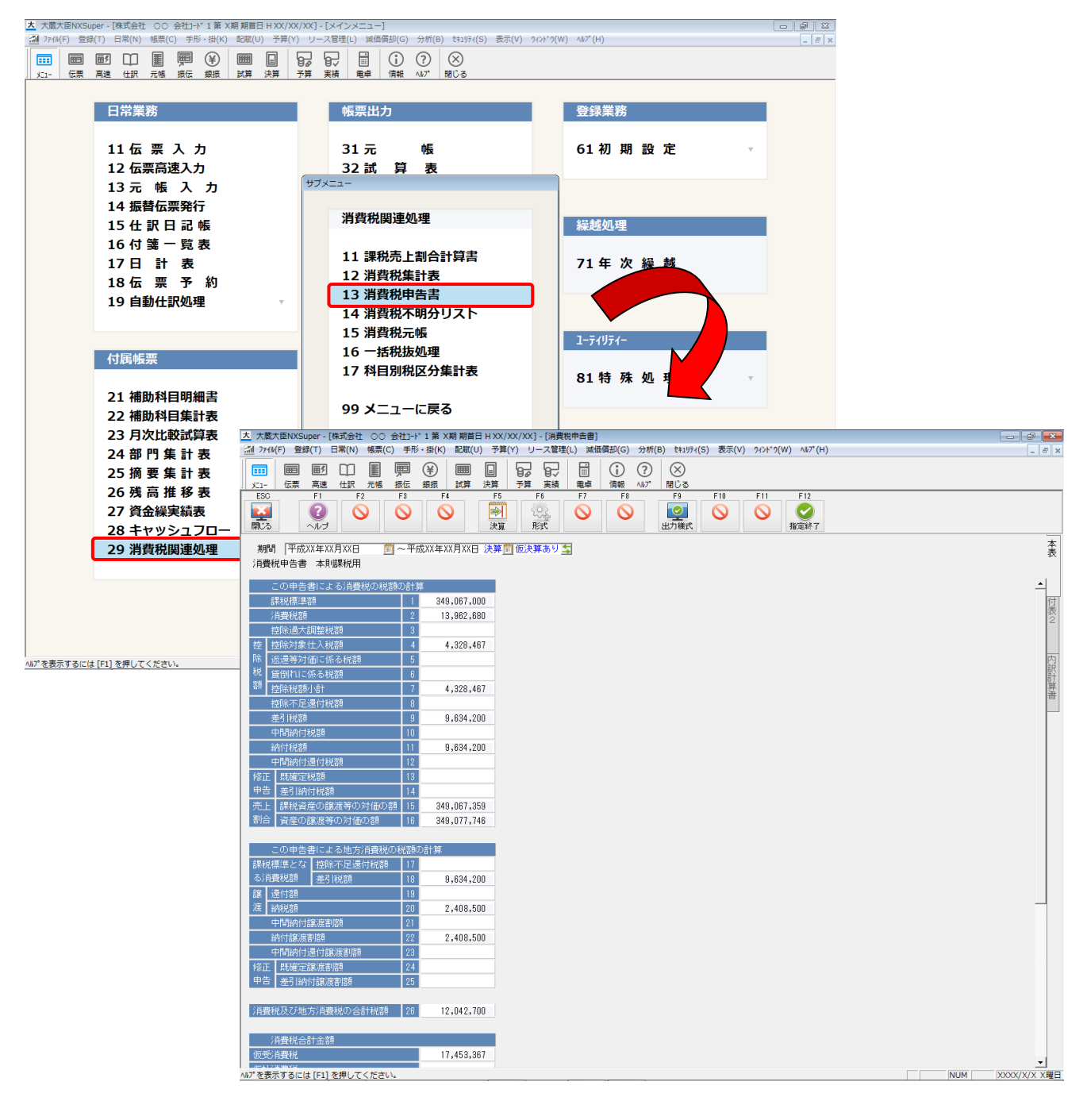

付表2-(2)課税売上割合・控除対象仕入税額等の計算表 〔経過

措置対象課税資産の譲渡等を含む課税期間用〕

### 「消費税の達人」に連動するデータ(連動先)

「消費税の達人」に連動する内容は以下のとおりです。次ページ以降の各画面・帳票の網掛け部分が連動 対象項目です。

[消費税額の調整額] 画面

•8%分

•5%分

•3%分

### 一般用

- [基礎データ] 画面
  - 売上(8%分)
  - •返還(8%分)
  - 貸倒(8%分)
  - 売上(5%分)
  - 返還(5%分)
  - 貸倒(5%分)
  - ・売上(3%分)
  - •返還(3%分)
  - 貸倒(3%分)

### 簡易課税用

[基礎データ] 画面

- 売上(8%分)
- •返還(8%分)
- 貸倒(8%分)
- ·売上(5%分)
- •返還(5%分)
- •貸倒(5%分)
- 売上(3%分)
- •返還(3%分)
- 貸倒(3%分)

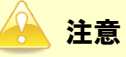

- 「消費税の還付申告に関する明細書(法人用)」「消費税の還付申告に関する明細書(個人事業主用)」
   は、連動対象外です。
- 〔貸倒額〕〔貸倒回収金額〕は、「大蔵大臣NXVer3」で伝票登録していた場合、〔本体価格(税抜)〕のデータを取り込みます。〔仮受消費税〕について「大蔵大臣NXVer3」では6.3%又は4%の消費税金額として消費税額を入力・集計していますが、「消費税の達人」では8%又は5%での計算となっています。このため、消費税額を8/6.3又は5/4を乗ずる形で変換し金額を取り込みます。この際、誤差が最小となるよう、端数切上げで処理しています。
- ・「大蔵大臣NXVer3」では、「OOに係る輸入返還」消費税区分で入力した金額を、OOに係る輸入 仕入からマイナスして処理します。
- ・「大蔵大臣 NXVer3」で消費税申告設定として、納税地等の情報などは取り込みません。

一般用

□ 売上(8%分)

| 基礎データ(一般用)                                                              |                    |             |       | <b>—</b> X— |  |  |
|-------------------------------------------------------------------------|--------------------|-------------|-------|-------------|--|--|
| 売上(8%分) 仕入(8%分) 貸倒(8%分) 売上(5%分) 仕入(5%分) 貸倒(5%分) 売上(3%分) 仕入(3%分) 貸倒(3%分) |                    |             |       |             |  |  |
|                                                                         | 税抜経理方式の場合税込経理方式の場合 |             |       | F9          |  |  |
| 項目                                                                      | 本体価額(税抜)           | 仮受消費税       | 税込価額  | 印刷          |  |  |
| 課税売上                                                                    |                    |             |       |             |  |  |
| 免税売上(輸出取引等)                                                             |                    |             |       |             |  |  |
| 非課税売上・有価証券                                                              |                    |             |       |             |  |  |
| 非課税売上・有価証券以外                                                            |                    |             |       |             |  |  |
| 非課税資産の輸出等                                                               |                    |             |       |             |  |  |
| 課税売上に係る対価の返還                                                            |                    |             |       |             |  |  |
| 免税売上に係る対価の返還                                                            |                    |             |       |             |  |  |
| 非課税売上に係る対価の返還                                                           |                    |             |       |             |  |  |
| 非課税資産の輸出等の返還                                                            |                    |             |       |             |  |  |
|                                                                         |                    |             |       |             |  |  |
|                                                                         |                    |             |       |             |  |  |
|                                                                         |                    |             |       |             |  |  |
|                                                                         |                    |             |       |             |  |  |
|                                                                         |                    |             |       |             |  |  |
|                                                                         |                    |             |       |             |  |  |
|                                                                         |                    |             |       |             |  |  |
|                                                                         |                    |             |       |             |  |  |
|                                                                         |                    |             |       |             |  |  |
|                                                                         |                    |             |       | Ctrl+       |  |  |
|                                                                         |                    |             |       | · 確定        |  |  |
| <br>  (注)経理方式が混在している場合は、税抜経                                             | 理方式と税込経理方式のそれ。     | ごれに金額を入力して、 | ください。 | ESC         |  |  |
|                                                                         |                    |             |       |             |  |  |

### ⓓ 仕入(8%分)

|             |                | 税抜経理方    | 式の場合  | 税込経理方式の場合 |  |
|-------------|----------------|----------|-------|-----------|--|
| 区分          | 項目             | 本体価額(税抜) | 仮払消費税 | 税込価額      |  |
|             | 課税売上対応         |          |       |           |  |
| ±入          | 非課税売上対応        |          |       |           |  |
|             | 共通壳上対応         |          |       |           |  |
|             | 課税売上対応         |          |       |           |  |
| 寺定仕入        | 非課税売上対応        |          |       |           |  |
|             | 共通壳上対応         |          |       |           |  |
|             | 課税売上対応(6.3%分)  |          |       |           |  |
| ©1/∔1       | 非課税売上対応(6.3%分) |          |       |           |  |
| MAILA       | 共通壳上対応(6.3%分)  |          |       |           |  |
|             | 地方消費税分         |          |       |           |  |
|             | 課税売上対応         |          |       |           |  |
| t入返還        | 非課税売上対応        |          |       |           |  |
|             | 共通壳上対応         |          |       |           |  |
|             | 課税売上対応         |          |       |           |  |
| 寺定仕入返還      | 非課税売上対応        |          |       |           |  |
|             | 共通壳上対応         |          |       |           |  |
|             | 課税売上対応(6.3%分)  |          |       |           |  |
| 俞入什入词簿      | 非課税売上対応(6.3%分) |          |       |           |  |
| 向ノマロエノマル公式業 | 共通売上対応(8.3%分)  |          |       |           |  |
|             | 地方消費税分         |          |       |           |  |

🗊 貸倒(8%分)

| 基礎 | <sup>楚</sup> データ(一般用)           |                  |                  |             | <b>X</b>       |  |
|----|---------------------------------|------------------|------------------|-------------|----------------|--|
| Ē  | E上(8%分) 仕入(8%分) 貸倒(8%分) 売上(5%分) | ) 仕入(5%分) 貸倒(5%) | 分) 売上(3%分) 仕入(3) | 《分) 貸倒(3%分) | F1             |  |
|    |                                 |                  |                  |             |                |  |
|    | 項目                              | 税抜経理ス            | 方式の場合            | 税込経理方式の場合   | F9             |  |
|    |                                 | 本体価額(税抜)         | 仮受消費税            | 税込価額        | C Liviba       |  |
|    | 貸倒額                             |                  |                  |             |                |  |
|    | 貸倒回収金額                          |                  |                  |             |                |  |
|    |                                 |                  |                  |             |                |  |
|    |                                 |                  |                  |             |                |  |
|    |                                 |                  |                  |             |                |  |
|    |                                 |                  |                  |             |                |  |
|    |                                 |                  |                  |             |                |  |
|    |                                 |                  |                  |             |                |  |
|    |                                 |                  |                  |             |                |  |
|    |                                 |                  |                  |             |                |  |
|    |                                 |                  |                  |             |                |  |
|    |                                 |                  |                  |             |                |  |
|    |                                 |                  |                  |             |                |  |
|    |                                 |                  |                  |             |                |  |
|    |                                 |                  |                  |             |                |  |
|    |                                 |                  |                  |             |                |  |
|    |                                 |                  |                  |             |                |  |
|    |                                 |                  |                  |             |                |  |
|    |                                 |                  |                  |             |                |  |
|    |                                 |                  |                  |             |                |  |
|    |                                 |                  |                  |             | Ctrl+1         |  |
|    |                                 |                  |                  |             | 確定             |  |
|    | (注)経理方式が混在している場合は、税抜経理方         | 式と税込経理方式のそれ      | .ぞれに金額を入力してく     | ださい。        | ESC<br>traitil |  |
|    |                                 |                  |                  |             | 177/U          |  |

🗇 売上(5%分)

| 基礎データ(一般用)                     |                    |                   |              | <b>—</b> ×-    |
|--------------------------------|--------------------|-------------------|--------------|----------------|
| 売上(8%分) 仕入(8%分) 貸倒(8%分) 売上(5%分 | ) 仕入(5%分) 貸倒(5%分   | )   売上(3%分)   仕入( | 3%分) 貸倒(3%分) | F1             |
|                                | 税抜経理方式の場合税込経理方式の場合 |                   |              |                |
| 項目                             | 本体価額(税抜)           | 仮受消費税             | 税込価額         | 印刷             |
| 課税売上                           |                    |                   |              |                |
| 免税売上(輸出取引等)                    |                    |                   |              |                |
| 非課税売上・有価証券                     |                    |                   |              |                |
| 非課税売上・有価証券以外                   |                    |                   |              |                |
| 非課税資産の輸出等                      |                    |                   |              |                |
| 課税売上に係る対価の返還                   |                    |                   |              |                |
| 免税売上に係る対価の返還                   |                    |                   |              |                |
| 非課税売上に係る対価の返還                  |                    |                   |              |                |
| 非課税資産の輸出等の返還                   |                    |                   |              |                |
|                                |                    |                   |              |                |
|                                |                    |                   |              |                |
|                                |                    |                   |              |                |
|                                |                    |                   |              |                |
|                                |                    |                   |              |                |
|                                |                    |                   |              |                |
|                                |                    |                   |              |                |
|                                |                    |                   |              |                |
|                                |                    |                   |              |                |
|                                |                    |                   |              | Ctrl+1         |
|                                |                    |                   |              | <u>確定</u>      |
| (注)経理方式が混在している場合は、税抜経理プ        | 5式と税込経理方式のそれ-      | ぞれに金額を入力して、       | ください。        | ESC<br>‡+>>til |

### 🗇 仕入(5%分)

| <b>E</b> 4     | -70          | 税抜経理方    | 式の場合  | 税込経理方式の場合 |          |
|----------------|--------------|----------|-------|-----------|----------|
| 区分             | 項目           | 本体価額(税抜) | 仮払消費税 | 税込価額      | E        |
|                | 課税売上対応       |          |       |           |          |
| ŧЛ             | 非課税売上対応      |          |       |           |          |
|                | 共通売上対応       |          |       |           |          |
|                | 課税売上対応(4%分)  |          |       |           |          |
| *1/L1          | 非課税売上対応(4%分) |          |       |           |          |
| INITA          | 共通売上対応(4%分)  |          |       |           |          |
|                | 地方消費税分       |          |       |           |          |
|                | 課税売上対応       |          |       |           |          |
| 上入返還           | 非課税売上対応      |          |       |           |          |
|                | 共通売上対応       |          |       |           |          |
|                | 課税売上対応(4%分)  |          |       |           |          |
| 하지 (十 지 ) (p)명 | 非課税売上対応(4%分) |          |       |           |          |
| NALABE         | 共通売上対応(4%分)  |          |       |           |          |
|                | 地方消費税分       |          |       |           |          |
|                |              |          |       |           |          |
|                |              |          |       |           | Ctr<br>碈 |

### 🗇 貸倒(5%分)

| 速上(83分)       仕入(63分)       差上(63分)       先上(63分)       仕入(63分)       空間(63分)       先上(63分)       仕入(63分)       空間(63分)       た人(33分)       空間(63分)       た人(33分)       空間(63分)       たん(33分)       空間(63分)       ごの(100)       空間(100)       空間(100)       空間(100)       空間(100)       空間(100)       空間(100)       空間(100)       空間(100)       空間(100)       空間(100)       空間(100)       空間(100)       空間(100)       空間(100)       空間(100)       空間(100)       空間(100)       空間(100)       空間(100)       空間(100)       空間(100)       ごの(100)       ごの(100)                                                                                                    | 基礎データ(一般用)                      |                  |                 |             | <b>—</b>      |
|----------------------------------------------------------------------------------------------------|---------------------------------|------------------|-----------------|-------------|---------------|
| 項目       税法経理方式の場合       税込経理方式の場合         算問題       本体信題(税抜) 仮受消費税       税込価額         資何回迎全額       一       一         (注) 経理方式が混在している場合は、税法経理方式と税込経理方式のそれぞれに金額を入力してください。       こここ                                                                                                    | 売上(8%分) 仕入(8%分) 貸倒(8%分) 売上(5%分) | ) 仕入(5%分) 貸倒(5%分 | ) 売上(3%分) 仕入(3% | (分) 貸倒(3%分) | F1            |
| 項目         本(本価額(税払) 仮受消費税         税込価額           資時間         第回回収金額         第回回収金額         第回回収金額           (注) 経理方式が混在している場合は、税抜経理方式と税込経理方式のそれぞれに金額を入力してください。         ここの                                                                                                    | 税抜経理方式の場合 税込経理方式の場合             |                  |                 |             |               |
| 留理回収金額     「注) 総理方式が混在している場合は、税抜経理方式と税込経理方式のそれぞれに金額を入力してください。     「注) 総理方式が混在している場合は、税抜経理方式と税込経理方式のそれぞれに金額を入力してください。     「こ」     「こ」     「二」     「二     「二」     「二     「二     「二     「二     「二     「二     「二     「二     「二     「二     「二     「二     「二     「二     「二     「二     「二     「二     「二     「二     「二     「二     「二     「二     「二     「二     「二     「二     「二     「二     「二     「二     「二     「二     「二     「二     「二     「二     「二     「二     「二     「二     「     「     「     「     「     「     「     「     「     「     「     「     「     「     「     「     「     「     「     「     「     「     「     「     「     「     「     「     「     「     「     「     「     「     「     「     「     「     「     「     「     「     「     「     「     「     「     「     「     「     「     「     「     「     「     「     「     「     「     「     「     「     「     「     「     「     「     「     「     「     「     「     「     「     「     「     「     「     「     「     「     「     「     「     「     「     「     「     「     「     「     「     「     「     「     「     「     「     「     「     「     「     「     「     「     「     「     「     「     「     「     「     「     「     「     「     「     「     「     「     「     「     「     「     「     「     「     「     「     「     「     「     「     「     「     「     「     「     「     「     「     「     「     「     「     「     「     「     「     「     「     「     「     「     「     「     「     「     「     「     「     「     「     「     「     「     「     「     「     「     「     「     「     「     「     「     「     「     「     「     「     「     「     「     「     「     「     「     「     「     「     「     「     「     「 | 項目                              | 本体価額(税抜)         | 仮受消費税           | 税込価額        | 印刷            |
| 貸割回収金額<br>(注) 経理方式が混在している場合は、税抜経理方式と税込経理方式のそれぞれに金額を入力してください。                                                                                                    | 貸倒額                             |                  |                 |             |               |
| (注) 経理方式が混在している場合は、税抜経理方式と税込経理方式のそれぞれに金額を入力してください。                                                                                                    | 貸倒回収金額                          |                  |                 |             |               |
| (注)経理方式が混在している場合は、税抜経理方式と税込経理方式のそれぞれに金額を入力してください。                                                                                                    |                                 |                  |                 |             |               |
| (注)経理方式が混在している場合は、税抜経理方式と税込経理方式のそれぞれに金額を入力してください。                                                                                                    |                                 |                  |                 |             |               |
| (注)経理方式が混在している場合は、税抜経理方式と税込経理方式のそれぞれに金額を入力してください。                                                                                                    |                                 |                  |                 |             |               |
| (注)経理方式が混在している場合は、税抜経理方式と税込経理方式のそれぞれに金額を入力してください。                                                                                                    |                                 |                  |                 |             |               |
| (注) 経理方式が混在している場合は、税抜経理方式と税込経理方式のそれぞれに金額を入力してください。                                                                                                    |                                 |                  |                 |             |               |
| (注)経理方式が混在している場合は、税抜経理方式と税込経理方式のそれぞれに金額を入力してください。                                                                                                    |                                 |                  |                 |             |               |
| (注)経理方式が混在している場合は、税抜経理方式と税込経理方式のそれぞれに金額を入力してください。       ESC<br>キャルは、                                                                                                    |                                 |                  |                 |             |               |
| (注)経理方式が混在している場合は、税抜経理方式と税込経理方式のそれぞれに金額を入力してください。       ESC<br>キャンセル                                                                                                    |                                 |                  |                 |             |               |
| (注)経理方式が混在している場合は、税抜経理方式と税込経理方式のそれぞれに金額を入力してください。       ESC<br>キャン地。                                                                                                    |                                 |                  |                 |             |               |
| (注)経理方式が混在している場合は、税抜経理方式と税込経理方式のそれぞれに金額を入力してください。       ESC<br>キャンセル                                                                                                    |                                 |                  |                 |             |               |
| (注)経理方式が混在している場合は、税抜経理方式と税込経理方式のそれぞれに金額を入力してください。                                                                                                    |                                 |                  |                 |             |               |
| (注)経理方式が混在している場合は、税抜経理方式と税込経理方式のそれぞれに金額を入力してください。       ESC<br>キャンし、                                                                                                    |                                 |                  |                 |             |               |
| (注)経理方式が混在している場合は、税抜経理方式と税込経理方式のそれぞれに金額を入力してください。       ESC         +v也                                                                                                    |                                 |                  |                 |             |               |
| (注)経理方式が混在している場合は、税抜経理方式と税込経理方式のそれぞれに金額を入力してください。       ESC         キン地。                                                                                                    |                                 |                  |                 |             |               |
| (注)経理方式が混在している場合は、税抜経理方式と税込経理方式のそれぞれに金額を入力してください。       Ctrl+・                                                                                                    |                                 |                  |                 |             |               |
| (注)経理方式が混在している場合は、税抜経理方式と税込経理方式のそれぞれに金額を入力してください。                                                                                                    |                                 |                  |                 |             |               |
| (注)経理方式が混在している場合は、税抜経理方式と税込経理方式のそれぞれに金額を入力してください。                                                                                                    |                                 |                  |                 |             | Ctrl+记<br>確定  |
| (注)経理方式が混在している場合は、税抜経理方式と税込経理方式のそれぞれに金額を人力してください。                                                                                                    |                                 |                  |                 |             | ESC           |
|                                                                                                    | (注)経理方式が混在している場合は、税抜経理ガ         | 5式と税込経理方式のそれ・    | ぞれに金額を入力してく     | ださい。        | <b>+</b> +)t∥ |

🗇 売上(3%分)

| 基礎データ(一般用)                      |                  |                |              | <b>—</b>                                                                                                    |
|---------------------------------|------------------|----------------|--------------|----------------------------------------------------------------------------------------------------|
| 「売上(8%分) 仕入(8%分) 貸倒(8%分) 売上(5%分 | ) 仕入(5%分) 貸倒(5%分 | ) 売上(3%分) 仕入(3 | 3%分) 貸倒(3%分) | F1                                                                                                    |
|                                 | 税抜経理力            | 式の場合           | 税込経理方式の場合    | F9                                                                                                    |
| 項目                              | 本体価額(税抜) 仮受消費税   |                | 税込価額         | 印刷                                                                                                    |
| 課税売上                            |                  |                |              |                                                                                                    |
| 免税売上(輸出取引等)                     |                  |                |              |                                                                                                    |
| 非課税売上・有価証券                      |                  |                |              |                                                                                                    |
| 非課税売上・有価証券以外                    |                  |                |              |                                                                                                    |
| 非課税資産の輸出等                       |                  |                |              |                                                                                                    |
| 課税売上に係る対価の返還                    |                  |                |              |                                                                                                    |
| 免税売上に係る対価の返還                    |                  |                |              |                                                                                                    |
| 非課税売上に係る対価の返還                   |                  |                |              |                                                                                                    |
| 非課税資産の輸出等の返還                    |                  |                |              |                                                                                                    |
|                                 |                  |                |              |                                                                                                    |
|                                 |                  |                |              |                                                                                                    |
|                                 |                  |                |              |                                                                                                    |
|                                 |                  |                |              |                                                                                                    |
|                                 |                  |                |              |                                                                                                    |
|                                 |                  |                |              |                                                                                                    |
|                                 |                  |                |              |                                                                                                    |
|                                 |                  |                |              |                                                                                                    |
|                                 |                  |                |              |                                                                                                    |
|                                 |                  |                |              | Ctrl+1                                                                                                    |
|                                 |                  |                |              |                                                                                                    |
| (注)経理方式が混在している場合は、税抜経理フ         | 5式と税込経理方式のそれ     | ぞれに金額を入力してく    | ださい。         | ESC<br>\$\vert \vert |

### 🗇 仕入(3%分)

| 反公     | 语日      | 税抜経理方    | 式の場合  | 税込経理方式の場合 |           |
|--------|---------|----------|-------|-----------|-----------|
| 20     | 視日      | 本体価額(税抜) | 仮払消費税 | 税込価額      | EU        |
|        | 課税売上対応  |          |       |           |           |
| Łλ     | 非課税売上対応 |          |       |           |           |
|        | 共通売上対応  |          |       |           |           |
|        | 課税売上対応  |          |       |           |           |
| 前入仕入   | 非課税売上対応 |          |       |           |           |
|        | 共通売上対応  |          |       |           |           |
|        | 課税売上対応  |          |       |           |           |
| 上入返還   | 非課税売上対応 |          |       |           |           |
|        | 共通売上対応  |          |       |           |           |
|        | 課税売上対応  |          |       |           |           |
| 俞入仕入返還 | 非課税売上対応 |          |       |           |           |
|        | 共通売上対応  |          |       |           |           |
|        |         |          |       |           |           |
|        |         |          |       |           | Ctrl<br>確 |

🗍 貸倒(3%分)

| 基礎データ(一般用)                                 |                     |                        |                 |                 | ×             |
|--------------------------------------------|---------------------|------------------------|-----------------|-----------------|---------------|
| 売上(8%分) 仕入(8%分)                            | 貸倒(8%分) 売上(5%分)     | 仕入(5%分) 貸倒(5%)         | ) 売上(3%分) 仕入(3) | %分) 貸倒(3%分)     | F1            |
|                                            |                     | 括北级 理时                 | ::* <b>小</b> 根本 | おい怒神士ゴの根本       | ~ <i>N</i> J  |
| 項                                          | ίΒ                  |                        |                 | 1元之前至3至7月100万物日 | 印刷            |
| (** (**)***                                |                     |                        | IX文)有實稅         | 171,100 699     |               |
| (学)(日)(日)(日)(日)(日)(日)(日)(日)(日)(日)(日)(日)(日) |                     |                        |                 |                 |               |
| 實制回收金額                                     |                     |                        |                 |                 |               |
|                                            |                     |                        |                 |                 |               |
|                                            |                     |                        |                 |                 |               |
|                                            |                     |                        |                 |                 |               |
|                                            |                     |                        |                 |                 |               |
|                                            |                     |                        |                 |                 |               |
|                                            |                     |                        |                 |                 |               |
|                                            |                     |                        |                 |                 |               |
|                                            |                     |                        |                 |                 |               |
|                                            |                     |                        |                 |                 |               |
|                                            |                     |                        |                 |                 |               |
|                                            |                     |                        |                 |                 |               |
|                                            |                     |                        |                 |                 |               |
|                                            |                     |                        |                 |                 |               |
|                                            |                     |                        |                 |                 |               |
|                                            |                     |                        |                 |                 |               |
|                                            |                     |                        |                 |                 |               |
|                                            |                     |                        |                 |                 |               |
|                                            |                     |                        |                 |                 | Ctri+12<br>確定 |
| (注)経理古式が現在して                               | ていス提合け 船井塚珊士        | まと超込経理古式の名わ            | ぞわに会頻を入力してく     | ださい             | ESC           |
| VI/ NIPITO                                 | ていていが初日18、1元3次7年4年月 | 14C1762012427714077741 | C10C288(277)0C1 | /               | 47741         |

[消費税額の調整額] 画面は「付表2-(2)」⑬の入力欄をダブルクリックすると表示されます。

8%分

| 消費税額の調整額    | <b>×</b>                                    |
|-------------|---------------------------------------------|
| 8%分 5%分 3%分 | F1<br>ヘルプ                                   |
| 項目 金額(円)    |                                             |
| 課税売上対応      |                                             |
| 非課税売上対応     | Ctrl+1-1-1-1-1-1-1-1-1-1-1-1-1-1-1-1-1-1-1- |
| 共通売上対応      | ESC to but                                  |
|             |                                             |

5%分

| 消費税額の調整額    | <b>—</b>     |
|-------------|--------------|
| 8%分 5%分 3%分 | F1<br>ヘルプ    |
| 項目金         | 額(円)         |
| 課税売上対応      |              |
| 非課税売上対応     | Ctrl+记<br>確定 |
| 共通売上対応      | ESC to the   |
| L           |              |

### 3%分

| 消費税額の調整額    |       | <b>-</b> ×      |
|-------------|-------|-----------------|
| 8%分 5%分 3%分 |       | F1<br>ヘルプ       |
| 項目          | 金額(円) |                 |
| 課税売上対応      |       |                 |
| 非課税売上対応     |       | Ctrl+记<br>確定    |
| 共通売上対応      |       | ESC<br>‡+>>tell |

|                   |                                                                                                    | 爆彩旗閉                     |                       | ~        | • • 臣名      | 又计名称                  |                              |                              |
|-------------------|----------------------------------------------------------------------------------------------------|--------------------------|-----------------------|----------|-------------|-----------------------|------------------------------|------------------------------|
|                   | 項                                                                                                    | E                        |                       |          | 祝率3% 適用分    | ペパポーロイヤ<br>税率4%適用分    | 税率6.3%適用分                    | 合計                           |
|                   | 輕 道 亦                                                                                                    | F \$116                  | 開持会)                  | n        | A<br>Fi     | E<br>Fi               | E P                          | (A+B+)                       |
|                   | A 16 1                                                                                                    | K                        | 4%                    | 0        |             |                       |                              |                              |
|                   | 兆 祝 元 北課税資産の輪                                                                                                    | 上等のく                     | ्रम<br>के8ीर्ग,       | 0        | <           | $\sim$                | $\sim$                       |                              |
|                   | 海外支店等へ移送                                                                                                    | した資産の                    | の価額                   | 3        |             | $\sim$                |                              | 楽申告書の恐懼                      |
| 群                 | 税資産の膿渡等の対価                                                                                                    | 「の額(①+                   | 2+3)                  | 4        |             |                       |                              |                              |
|                   | 課税資産の譲渡等の                                                                                                    | 対価の額(④                   | の金額)                  | 6        |             | $\sim$                |                              |                              |
|                   | 非 課 税                                                                                                    | 売 上                      | 额                     | 6        | $\leq$      | $\leq$                | $\leq$                       | 後申告書の発展                      |
| 3                 | 資産の護渡等の対                                                                                                    | 価の額(()                   | 5+6)                  | 1        | $\leq$      |                       | $\leq$                       | ************                 |
| 課                 | 税売上書                                                                                                    | 에 숨 (@                   | Ð/Ø)                  |          |             |                       |                              | (%)                          |
| 課                 | 脱仕入れに係る支払対                                                                                                    | 甘価の額(税                   | (込み)                  | 8        |             |                       |                              |                              |
| 課                 | 税仕入れに係                                                                                                    | る消費                      | 税额                    | 9        | (③A欄×3/103) | ((\$) B (\$X × 4/105) | (③C欄×6.3/108)                |                              |
| 特                 | 定課税仕入れに係る                                                                                                    | る支払対値                    | 断の額                   | 10       |             |                       | ●日本17日間に、開発した<br>開発性入れがある事業者 | (金が田岡市園、2-0、<br>20日間間してください) |
| 特                 | 定課税仕入れに                                                                                                    | 係る消費                     | 税額                    | (1)      | $\sim$      |                       | (②C欄×6.3/100)                |                              |
| 課                 | 税貨物に保る                                                                                                    | る消費                      | 税额                    | 12       |             |                       |                              |                              |
| 納油                | 見義務の免除を受けない(3<br>≙における消費単額の類)                                                                                                    | 受ける) ことと<br>軟 (加賀 マけ)    | なった<br>皮質) 数          | 13       |             |                       |                              |                              |
| 課税仕               | :入れ等の税額の合計額                                                                                                    | 1 (@+@+@                 | 3±(3)                 | 14       |             |                       |                              |                              |
| 課税费               | を上高が5億円以下、<br>を上割合が05%にした。                                                                                                    | かつ、                      | 0.000                 | 15       |             |                       |                              |                              |
| 課税の               | (二割合か95%) 反上の<br>個 (20)5、課税売」                                                                                                    | とげにのみ要す                  | が近ねい<br>するもの          | (16)     |             |                       |                              |                              |
| 税5税<br>売億売        | 95 別<br>% 対 図のうち、課税売」                                                                                                    | Lげと非課税3                  | 他上げに                  | 17       |             |                       |                              |                              |
| 上円上高超割            | 未方個別対応方式によ                                                                                                    | <u>要 す ○</u><br>り控除する課程  | もの                    | ົດ       |             |                       |                              |                              |
| が<br>又合<br>はが:    | の ~ 等の視顧<br>場 一括比例配分方式によ                                                                                                    | (100+(100×(10<br>り控除する課程 | 見住入れ                  | <u>0</u> |             |                       |                              |                              |
| 控課                | <ul> <li>一等の税額</li> <li>税売上割合変動時の調整</li> </ul>                                                                                                    | (U)×(<br>対象固定資産          | <u>4)/(7)</u><br>(に保る | @        |             |                       |                              |                              |
| 除の<br>税調<br>調     | 費税額の調整(加<br>整対象固定資産を課税業                                                                                                    | 算 又 は 滅<br>単務用(非課        | 算)額<br>税業務            | ം<br>ചെ  |             |                       |                              |                              |
| 御整 用              | l)に転用した場合の調整<br>! 除 対 象 仕                                                                                                    | E(加算又は)<br>こ 入 移         | (第)額<br>と 額           | ୶        | ※付表1の⊕A欄へ   | 奈村妻1の④B橿へ             | ※付表1の④C欄へ                    |                              |
| 差 [(<br>리 쳐       | (⑤、⑥又は③の金額)±③<br>除 過 大 部                                                                                                    | ±®] がブラ<br>軟 和           | スの時 額                 | 9<br>8   | ※付責1の③A欄へ   | ※付表1の③B <b>圏へ</b>     | ※村会1の③C櫃へ                    |                              |
| - <sup>3</sup> (( | (1)、(1)又は(1)の金額) ± (1) ± (1) \pm (1) \pm (1) | (四) がマイナ                 | スの時                   | ଞ        |             |                       |                              |                              |

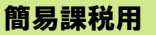

🗇 売上(8%分)

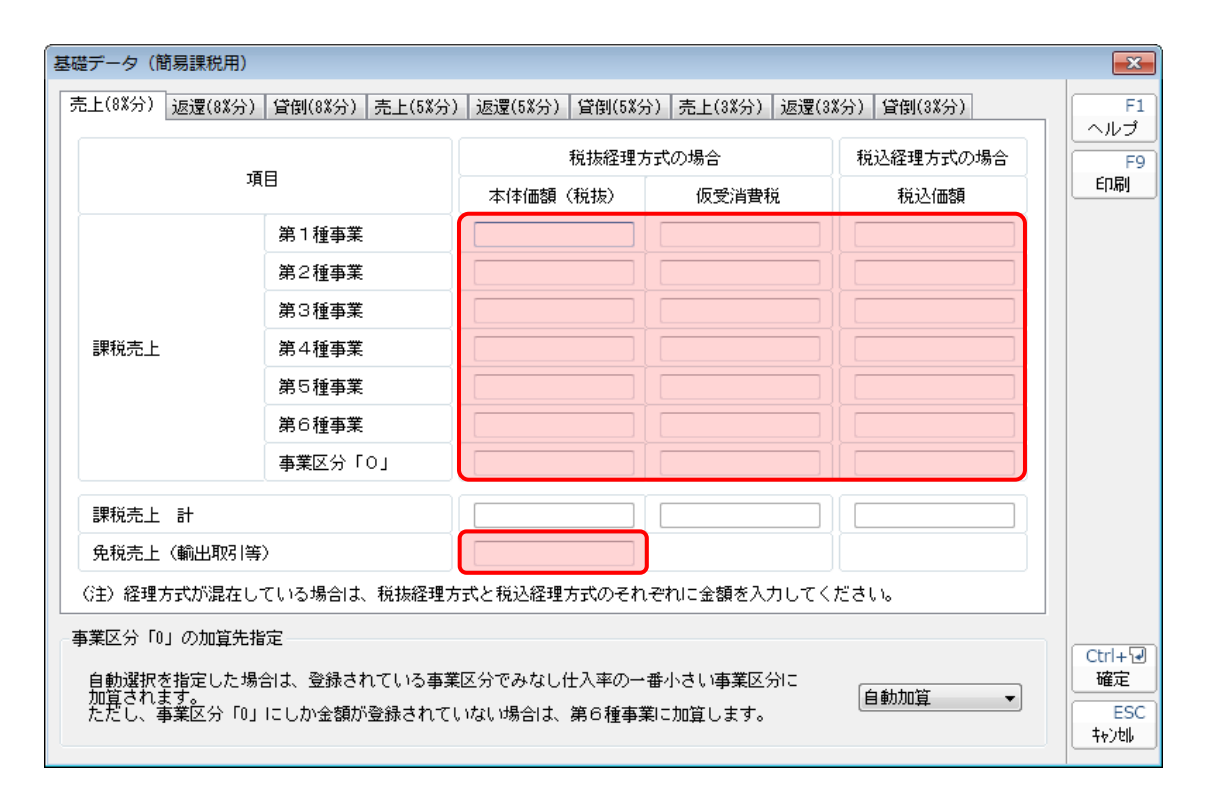

### 🗇 返還(8%分)

| 基礎データ(簡易課税用)                         |                              |                             |                       |              | ×                           |
|--------------------------------------|------------------------------|-----------------------------|-----------------------|--------------|-----------------------------|
| 売上(8%分) 返還(8%分)                      | 貸倒(8%分) 売上(5%分)              | ) 返還(5%分) 貸倒(5%分            | 〉) 売上(3%分) 返還(        | 3%分) 貸倒(3%分) | F1<br>ヘルプ                   |
| та                                   | н                            | 税抜経理プ                       | 式の場合                  | 税込経理方式の場合    | F9                          |
|                                      | 項日                           |                             | 仮受消費税                 | 税込価額         |                             |
|                                      | 第1種事業                        |                             |                       |              |                             |
|                                      | 第2種事業                        |                             |                       |              |                             |
|                                      | 第3種事業                        |                             |                       |              |                             |
| 課税売上返還                               | 第4種事業                        |                             |                       |              |                             |
|                                      | 第5種事業                        |                             |                       |              |                             |
|                                      | 第6種事業                        |                             |                       |              |                             |
|                                      | 事業区分「0」                      |                             |                       |              |                             |
| 課税売上に係る対価の                           | 返還 計                         |                             |                       |              |                             |
| 免税売上に係る対価の                           | 返還                           |                             |                       |              |                             |
| (注)経理方式が混在し                          | ている場合は、税抜経理方                 | 「式と税込経理方式のそれ                | ぞれに金額を入力してく           | ください。        |                             |
| - 事業区分「0」の加算先指                       | 定                            |                             |                       |              |                             |
| 自動選択を指定した場<br>加算されます。<br>ただし、事業区分「0」 | 合は、登録されている事業<br>にしか金額が登録されてい | 駆分でみなし仕入率の→<br>いない場合は、第6種事業 | 番小さい事業区分に<br>割に加算します。 | 自動加算    ▼    | Ctrl+记<br>確定<br>ESC<br>キャン制 |

### 🗍 貸倒(8%分)

| 基礎データ(簡易課税用)                                                                 |                                              |               | <b>—</b> ×-                 |
|------------------------------------------------------------------------------|----------------------------------------------|---------------|-----------------------------|
| <u>売上(8%分)</u> 返還(8%分)<br>貸倒(8%分)<br>売上(5%分                                  | ) 返還(5%分) 貸倒(5%分) 売上(3%分) 返還                 | (3%分) 貸倒(3%分) | F1<br>ヘルプ                   |
|                                                                              | 税抜経理方式の場合                                    | 税込経理方式の場合     | F9                          |
| 項目                                                                           | 本体価額(税抜) 仮受消費税                               | 税込価額          | ÉD周J                        |
| 貸倒額                                                                          |                                              |               |                             |
| 貸倒回収金額                                                                       |                                              |               |                             |
|                                                                              |                                              |               |                             |
| (注)経理方式が混在している場合は、税抜経理ス                                                      | ち式と税込経理方式のそれぞれに金額を入力して                       | ください。         |                             |
| 事業区分「0」の加算先指定<br>自動選択を指定した場合は、登録されている事業<br>加算されます。<br>ただし、事業区分「0」にしか金額が登録されて | ፪区分でみなし仕入率の→番小さい事業区分に<br>いない場合は、第6種事業に加算します。 | 自動加算          | Ctrl+记<br>確定<br>ESC<br>キャン地 |

### 🗇 売上(5%分)

|          |                         |                    |            |           | - N-7       |
|----------|-------------------------|--------------------|------------|-----------|-------------|
|          | 項日                      | 税抜経理方              | 式の場合       | 税込経理方式の場合 | F           |
| -70      |                         | 本体価額(税抜)           | 仮受消費税      | 税込価額      |             |
|          | 第1種事業                   |                    |            |           |             |
|          | 第2種事業                   |                    |            |           |             |
|          | 第3種事業                   |                    |            |           |             |
| 課税売上     | 第4種事業                   |                    |            |           |             |
|          | 第5種事業                   |                    |            |           |             |
|          | 第6種事業                   |                    |            |           |             |
|          | 事業区分「0」                 |                    |            |           |             |
| 課税売上計    |                         |                    |            |           |             |
| 免税売上(輸出) | 取引等)                    |                    |            |           |             |
| 注)経理方式が湯 | 昆在している場合は、税抜経理          | ■<br>里方式と税込経理方式のそれ | ぞれに金額を入力して | ください。     |             |
| 業区分「0」の加 | <b>简先指</b> 定            |                    |            |           |             |
| 白動選択を指定し |                         | ■<br>業区公でみな」仕入來の→: | 乗小さい事業区分に  |           | Ctrl+<br>確定 |
| 加賀されます。  | 0/C-∞116( ±9/C+++C++2)≢ |                    |            | 自動加管 ▼    |             |

🗇 返還(5%分)

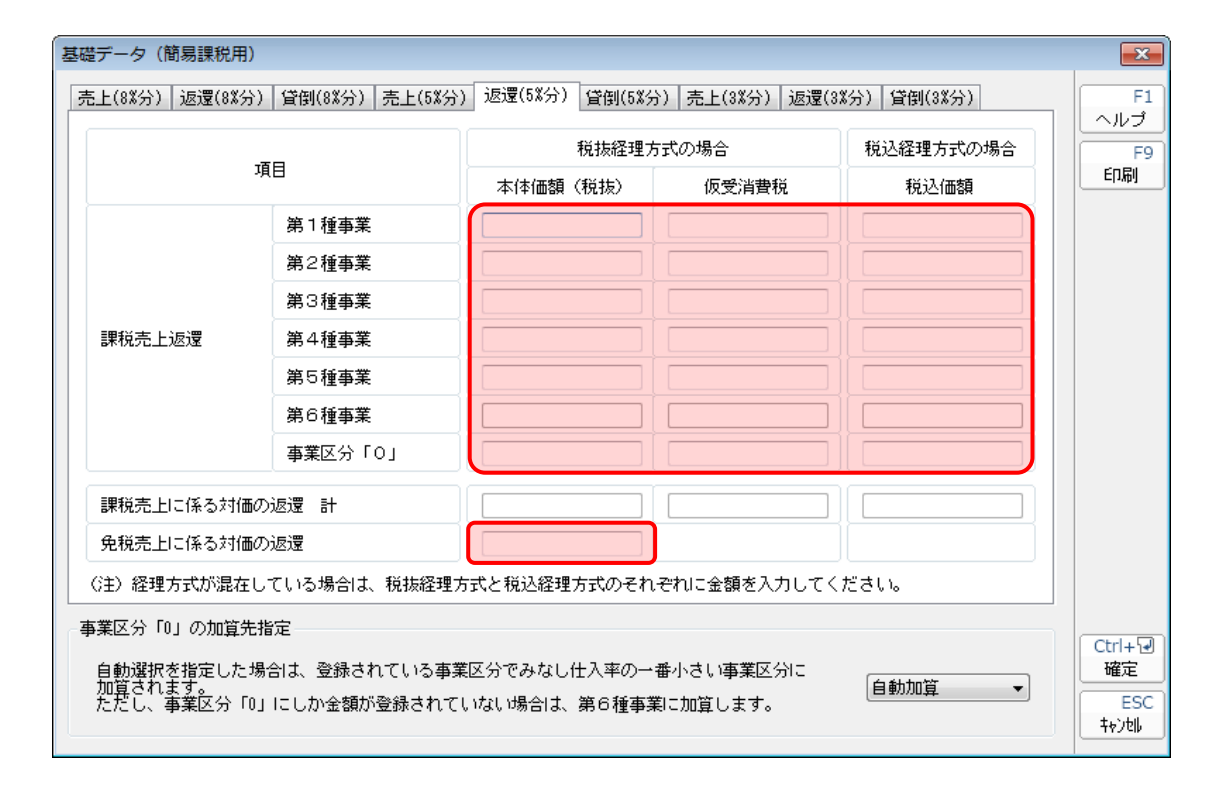

🗍 貸倒(5%分)

| 基礎データ(簡易課税用)                       |                              |                 | ×                |
|------------------------------------|------------------------------|-----------------|------------------|
| 売上(8%分) 返還(8%分) 貸倒(8%分) 売上(5%分     | ·) 返還(5%分) 貸倒(5%分) 売上(3%分) j | 返還(3%分) 貸倒(3%分) | F1               |
| 項目                                 | 税抜経理方式の場合                    | 税込経理方式の場合       | ヘルフ<br>F9<br>印刷  |
| (今年時春                              | 本体価額(税抜) 仮受消費税               | 税込価額            |                  |
|                                    |                              |                 |                  |
|                                    |                              |                 |                  |
|                                    |                              |                 |                  |
|                                    |                              |                 |                  |
|                                    |                              |                 |                  |
|                                    |                              |                 |                  |
|                                    |                              |                 |                  |
| (注)経理方式が混在している場合は、税抜経理             | 方式と税込経理方式のそれぞれに金額を入力         | してください。         |                  |
|                                    |                              |                 |                  |
| 事業区分「0」の加算先指定                      |                              |                 |                  |
| 自動選択を指定した場合は、登録されている事:             | 業区分でみなし仕入率の一番小さい事業区分Ⅰ        |                 | · Ctri∓ ख<br>確定  |
| 加昇で11ます。<br>ただし、事業区分「0」にしか金額が登録されて | いない場合は、第6種事業に加算します。          | 日動加背            | ESC<br>±++`ıtılı |
|                                    |                              |                 |                  |

🗇 売上(3%分)

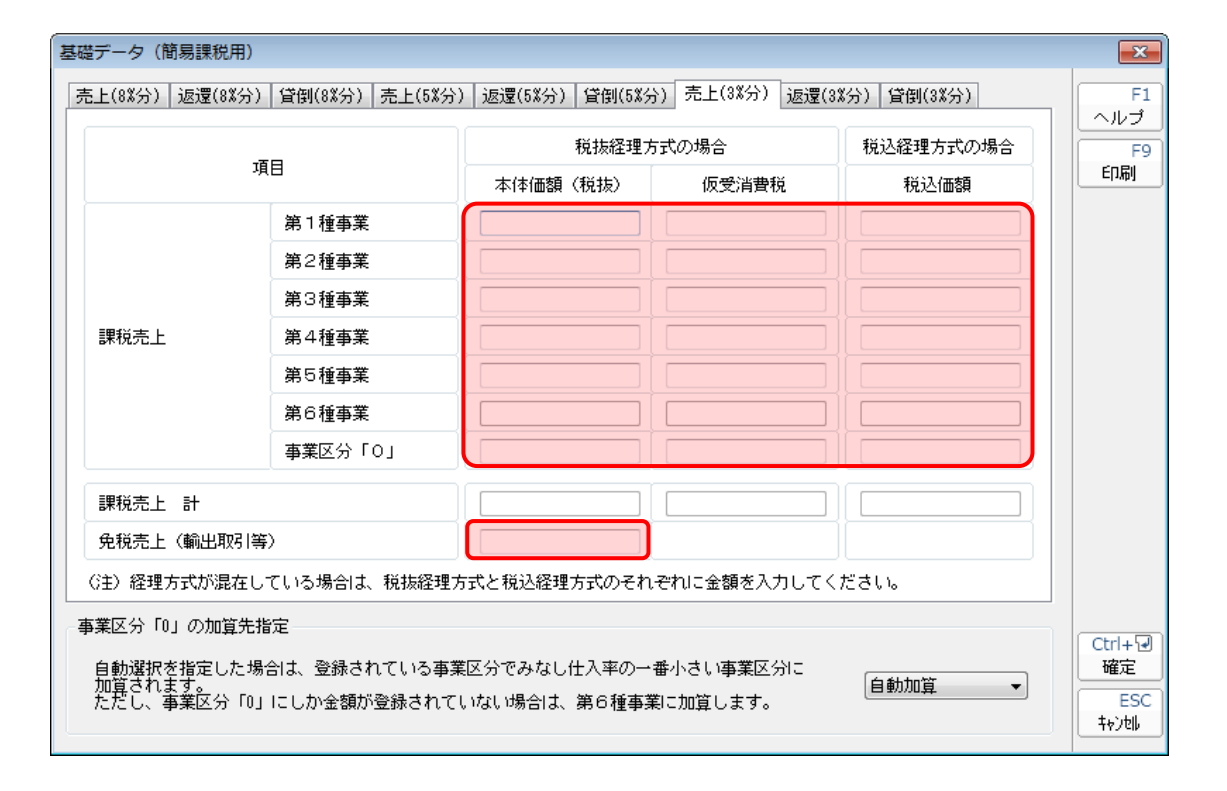

🗍 返還(3%分)

| 売上(8%方) 巡遼(8% | (方)   買倒(8%方)   元上(5%) | カ)   1221室(0系方)   宣信((0系方 | 7月売上(3%分)  応速( | ≫万/ 貸倒(3%万) | - <sup>F1</sup> |
|---------------|------------------------|---------------------------|----------------|-------------|-----------------|
|               | 項目                     | 税抜経理方                     | 式の場合           | 税込経理方式の場合   | F9              |
|               |                        | 本体価額(税抜)                  | 仮受消費税          | 税込価額        | -1-1-10         |
|               | 第1種事業                  |                           |                |             |                 |
|               | 第2種事業                  |                           |                |             |                 |
|               | 第3種事業                  |                           |                |             |                 |
| 課税売上返還        | 第4種事業                  |                           |                |             |                 |
|               | 第5種事業                  |                           |                |             |                 |
|               | 第6種事業                  |                           |                |             |                 |
|               | 事業区分「0」                |                           |                |             |                 |
| 課税売上に係る対      | 価の返還 計                 |                           |                |             |                 |
| 免税売上に係る対応     | 価の返還                   |                           |                |             |                 |
| (注)経理方式が混れ    | 在している場合は、税抜経理          | 里方式と税込経理方式のそれ             | ぞれに金額を入力してく    | (ださい。       |                 |
| 事業区分「0」の加算    | 先指定                    |                           |                |             |                 |
| 自動選択を指定した     | こ場合は、登録されている事          | ■業区分でみなし仕入率の→             | 番小さい事業区分に      | (           | Ctrl+记<br>確定    |
| 加賀されます。       | 「0」 =  か会頻が登録され:       | ていたい提合け 第6番本等             |                | 自動加算 🔹      | ESC             |

### 🗊 貸倒(3%分)

| 基礎データ(簡易課税用)                                                                                       |                |           |                             |
|----------------------------------------------------------------------------------------------------|----------------|-----------|-----------------------------|
| 売上(8%分)  返還(8%分)  貸倒(8%分)  売上(5%分)  返還(5%分)  貸倒(5%分)  売上(3%分)  返還(3%分)  貸倒(3%分)                    |                |           | F1<br>ヘルプ                   |
| 項目                                                                                                 | 税抜経理方式の場合      | 税込経理方式の場合 | F9                          |
|                                                                                                    | 本体価額(税抜) 仮受消費税 | 税込価額      |                             |
| 貸倒額                                                                                                |                |           |                             |
| 貸倒回収金額                                                                                             |                |           |                             |
| <ul> <li>(注)経理方式が混在している場合は、税抜経理方式と税込経理方式のそれぞれに金額を入力してください。</li> <li>事業区分「0」の加算先指定</li> </ul>       |                |           |                             |
| 自動選択を指定した場合は、登録されている事業区分でみなし仕入率の一番小さい事業区分に<br>加算されます。<br>ただし、事業区分「0」にしか金額が登録されていない場合は、第6種事業に加算します。 |                |           | Ctrl+记<br>確定<br>ESC<br>キャン地 |

### 7.アンインストール方法

「消費税の達人(平成26年度以降用) from大蔵大臣NXVer2~」をコンピュータからアンインストール するには、以下の手順で行います。

### 🦲 注意

アンインストール作業中に[ユーザーアカウント制御]画面が表示されることがあります。その場合は[はい]ボタンをクリックして作業を進めてください(必要に応じてパスワードを入力します)。

# 1. Windowsのスタートメニュー[コントロールパネル]をクリックします。

[コントロールパネル] 画面が表示されます。

 ※ Windows 10の場合は、Windowsのスタートボタンを右クリックし、表示されるメニュ ーから [コントロールパネル] をクリックします。
 Windows 8.1の場合は、[アプリ] 画面に表示されている [消費税の達人(平成26年度)

以降用) from大蔵大臣NXVer2~] を右クリックー [アンインストール] をクリックし、 手順3に進みます。

### 2. [プログラムのアンインストール]をクリックします。

[プログラムのアンインストールまたは変更] 画面が表示されます。

- ※ [コントロールパネル] 画面をアイコン表示にしている場合は、[プログラムと機能] を クリックします。
- 3. [消費税の達人(平成26年度以降用)from大蔵大臣NXVer2~]をクリックして選択し、 [アンインストールと変更]をクリックします。

[ファイル削除の確認] 画面が表示されます。

**4.** [OK]ボタンをクリックします。

アンインストールが開始されます。

# 5. [メンテナンスの完了]画面が表示されたら、[完了]ボタンをクリックします。

以上で、「消費税の達人(平成26年度以降用)from大蔵大臣NXVer2~」のアンインストールは完了です。

# 8.著作権・免責等に関する注意事項

- ・「消費税の達人(平成26年度以降用) from大蔵大臣NXVer2~」のソフトウエア製品全体の著作権、 工業所有権の一切の知的財産権は応研株式会社に帰属するものとします。
- ・「消費税の達人(平成26年度以降用) from大蔵大臣NXVer2~」を使用した結果の損害及び影響について、原因のいかんを問わず、弊社及び応研株式会社は一切の賠償の責任を負いません。
- ・「消費税の達人(平成26年度以降用) from大蔵大臣NXVer2~」のプログラム及びドキュメント等の一部または全部をどのような場合でもその形態を問わず無断で解析・改造・配布等を行うことはできません。
- ・「消費税の達人(平成26年度以降用) from大蔵大臣NXVer2~」のソフトウエア製品仕様は、事前の通知なしに変更することがあります。

消費税の達人(平成26年度以降用)from大蔵大臣NXVer2~ 運用ガイド 平成30年2月23日初版